# Style Savvy™: Fashion Forward

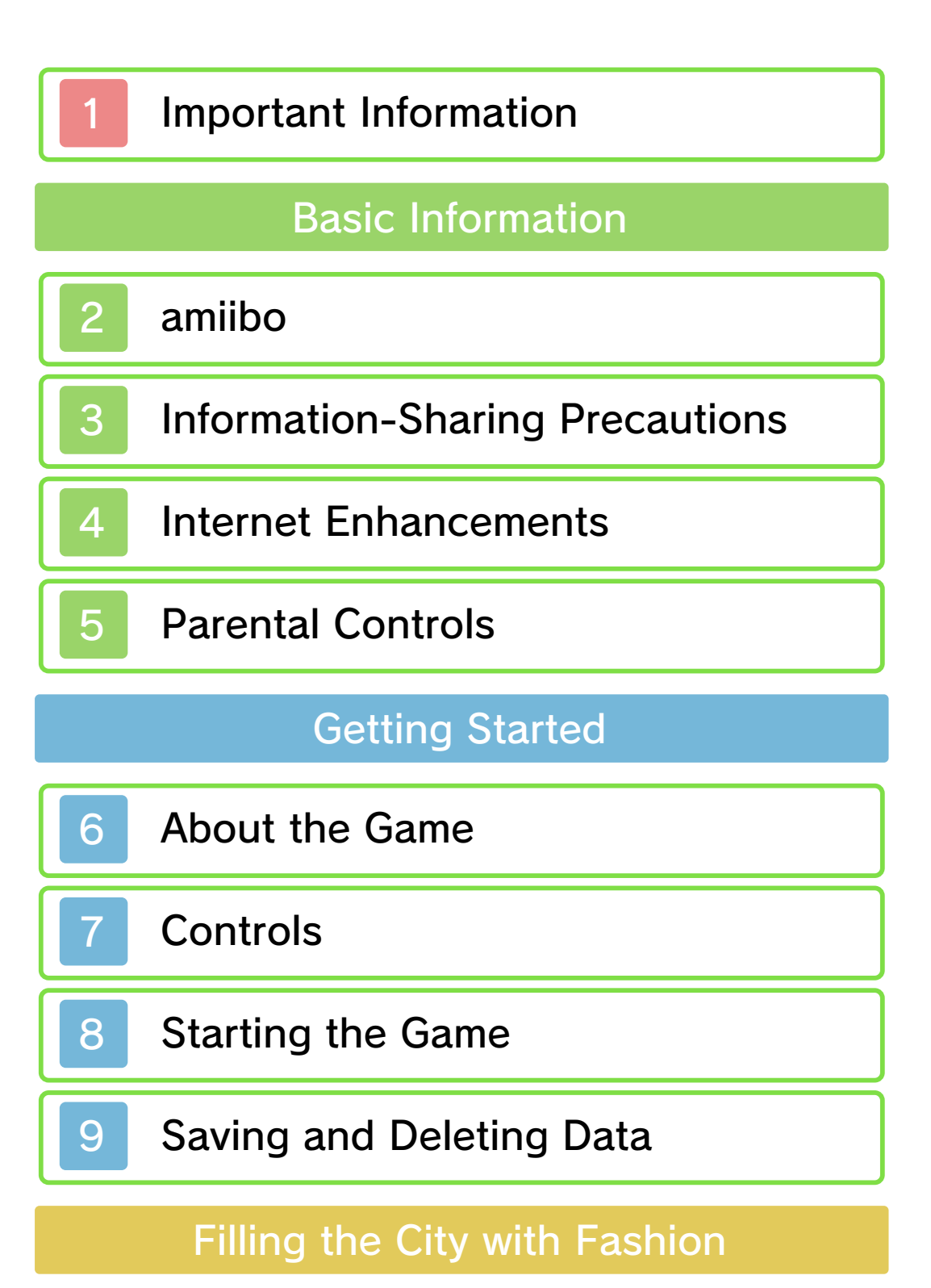

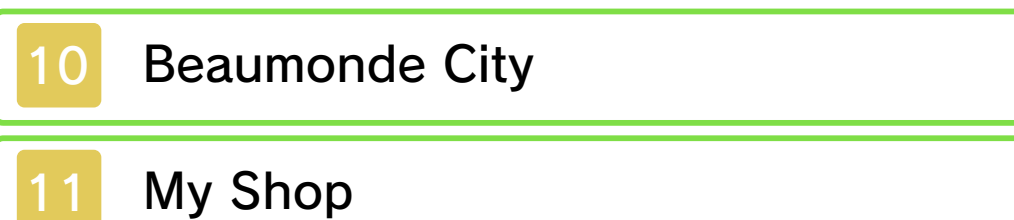

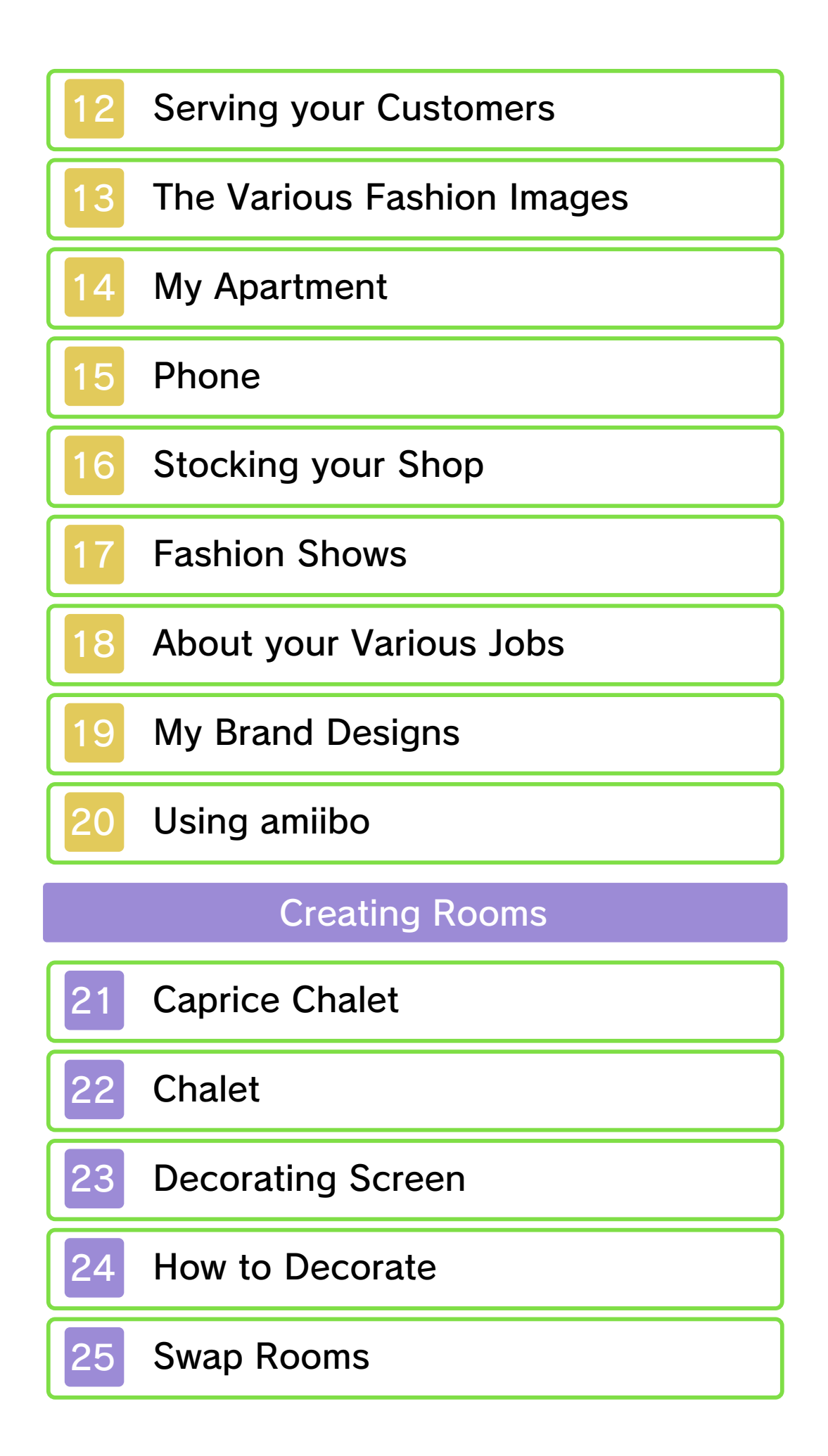

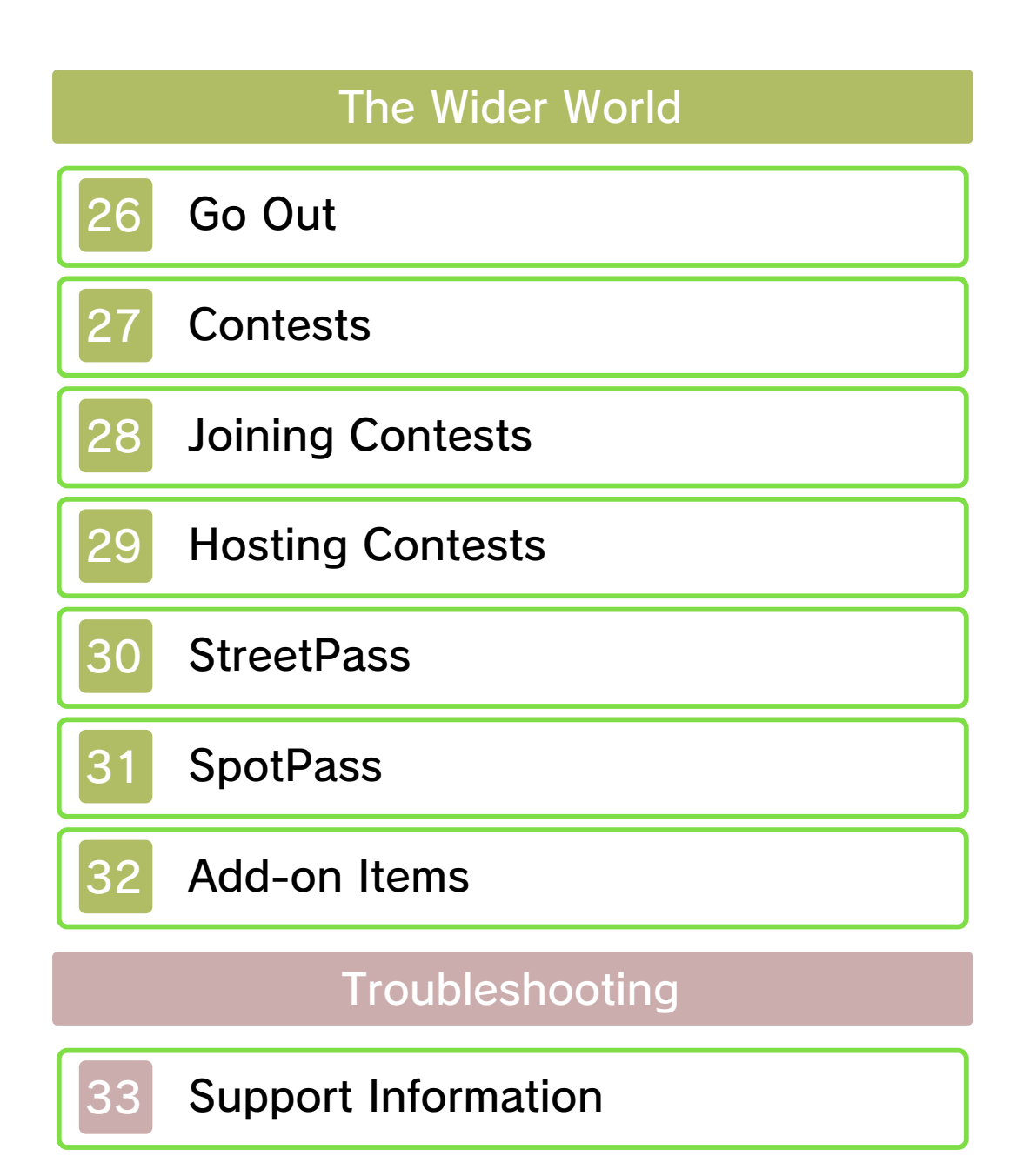

#### Important Information

Please read this manual carefully before using the software. If the software will be used by children, the manual should be read and explained to them by an adult.

Also, before using this software, please select 
in the HOME Menu and carefully review content in "Health and Safety Information." It contains important information that will help you enjoy this software.

You should also thoroughly read your Operations Manual, including the "Health and Safety Information" section, before using this software.

Please note that except where otherwise stated, "Nintendo 3DS™" refers to all devices in the Nintendo 3DS family, including the New Nintendo 3DS, New Nintendo 3DS XL, Nintendo 3DS, Nintendo 3DS XL, and Nintendo 2DS™.

#### Important Information

Your Nintendo 3DS system and this software are not designed for use with any unauthorized device or unlicensed accessory. Such use may be illegal, voids any warranty, and is a breach of your obligations under the User Agreement. Further, such use may lead to injury to yourself or others and may cause performance issues and/or damage to your Nintendo 3DS system and related services. Nintendo (as well as any Nintendo licensee or distributor) is not responsible for any damage or loss caused by the use of such device or unlicensed accessory. Except as authorized, copying of any Nintendo software is illegal and is strictly prohibited by domestic and international intellectual property laws. "Back-up" or "archival" copies are not authorized.

Nintendo respects the intellectual property of others, and we ask Nintendo 3DS software Content Providers to do the same. In accordance with the Digital Millennium Copyright Act in the US. the Electronic Commerce Directive in the EU, and other applicable law, we have adopted a policy of removing, in appropriate circumstances and at our sole discretion, any Nintendo 3DS software that appears to infringe anyone else's intellectual property. If you believe your intellectual property rights are being infringed, please visit www.nintendo.com/ippolicy to view the full policy and understand your rights.

©2015-2016 Nintendo / syn Sophia

Trademarks are property of their respective owners. Nintendo 3DS is a trademark of Nintendo.

"QR Code reader" includes software deliverables of Information System Products Co., Ltd. and Institute of Super Compression Technologies, Inc.

QR Code is a registered trademark of DENSO WAVE INCORPORATED.

CTR-P-ECDE-00

amiibo

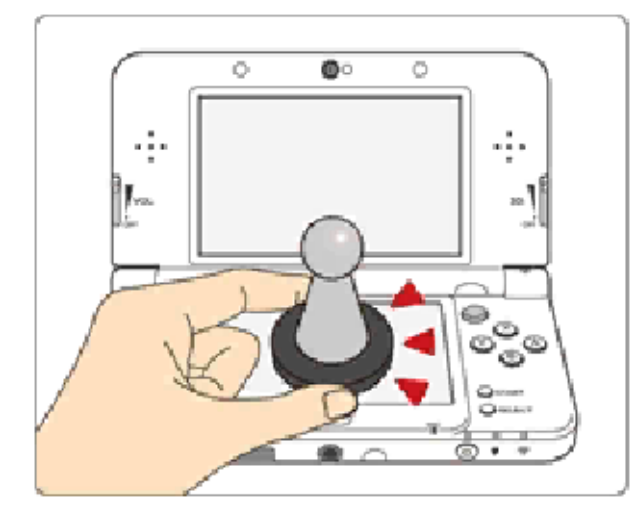

This software supports **`omiibo`**. You can use compatible amiibo™ accessories by touching them to the lower screen of your New Nintendo 3DS or New Nintendo 3DS XL system.

Using near-field communication (NFC), amiibo can connect to compatible software to open brandnew ways to interact with your favorite Nintendo games. For more information, please visit Nintendo's official website at www.nintendo.com/amiibo.

Only the game data from one software title can be saved on an amiibo at a time. In order to create new game data on an amiibo that has existing data from another game, you must first delete the existing game data. To delete your game data, open so on the HOME Menu and then reset the data under amiibo

| 2

Settings.

 Data stored on amiibo can be read by multiple compatible games.

If the data on an amiibo is corrupted and can't be restored, open on the HOME Menu and then reset the data under amiibo Settings.

Using amiibo with a Nintendo 3DS, Nintendo 3DS XL, or Nintendo 2DS system requires the Nintendo 3DS NFC Reader/ Writer accessory.

#### Precaution about amiibo

Just a light touch on the lower screen is enough for the system to detect your amiibo. Do not press the amiibo into the screen or forcefully drag it across the screen. User-generated content, or UGC, is content created by users, such as messages, Mii<sup>™</sup> characters, images, photos, video, audio, etc.

#### Information-Sharing Precautions

The extent of UGC exchange depends on the software.

 Nintendo bears no responsibility whatsoever for any problems that result from the use of the Internet (for example, the sending of content over the Internet, or the sending or receiving of content with others).

#### Internet Enhancements

4

This software allows you to use the following online features:

- Swap Rooms (p. 25)
- View and participate in contests (p. 27)
- Purchase items (p. 32)
- Refer to your Operations Manual for information about connecting your system to the Internet.
  - You must go through the initial setup for Miiverse on your system before you can use Miiverse with this game.

This software supports Nintendo Network.

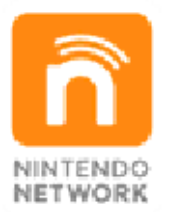

Nintendo Network is the name of Nintendo's network service that enables users to enjoy games and other content via the Internet.

# **Protecting Your Privacy**

- To protect your privacy, do not give out personal information, such as last name, phone number, birth date, age, school, e-mail, or home address when communicating with others.
- Friend codes are a part of a

system that allows you to play with people you know. If you exchange friend codes with strangers, there is a risk you could share information with people you do not know or exchange messages that contain offensive language. We therefore recommend that you do not give your friend codes to people you don't know. You can restrict use of the following features by adjusting the options in Parental Controls.

- Access to this game (as well as other games) can also be restricted through the Software Rating item in Parental Controls.
- Refer to your Operations Manual for information on how to set up Parental Controls.
- Nintendo 3DS Shopping Services Restricts the purchase of downloadable content.
- Miiverse

Restricts users from viewing or posting content on Miiverse. When set to Restrict Posting, text and handwritten messages cannot be posted. When set to Restrict Viewing and Posting, text and handwritten messages cannot be posted or viewed.

- Sharing Images / Audio / Video / Long Text Data Restricts the sending and receiving of photos and the use of Game Chat.
- Online Interaction Restricts the use of the Swap Rooms feature.
- StreetPass

Restricts the exchange of profiles and rooms between users via StreetPass. 6

#### About the Game

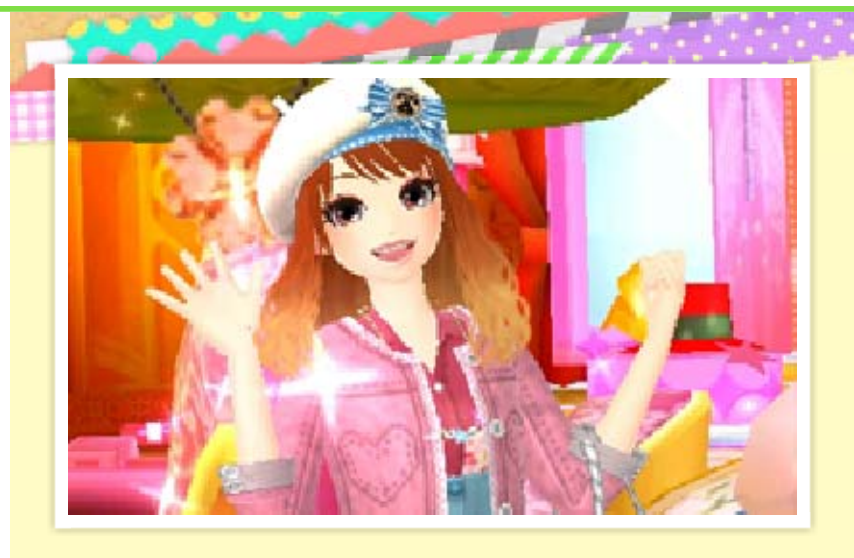

You've just arrived in a place called Beaumonde City. You become the manager of a boutique that specializes in clothing and accessories, and have to fill the local area with fashion!

#### Create and Swap Rooms

-----

......

Decorate with your favourite furniture and accessories to create a room unique to you at Caprice Chalet! You can then share it with other players using wireless communication.

Hair, Make-up, and Designing too!

As well as running your own boutique, you'll also be able to work as a hair stylist, a make-up artist, and a fashion designer. You'll even be able to model in fashion shows too!

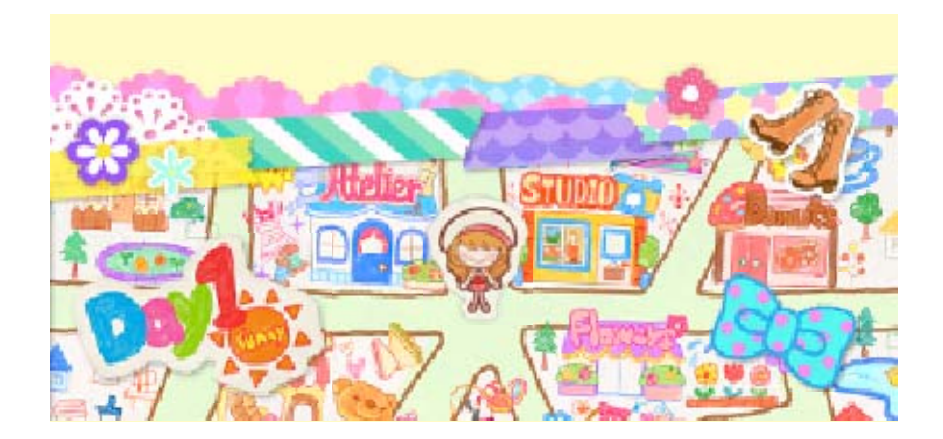

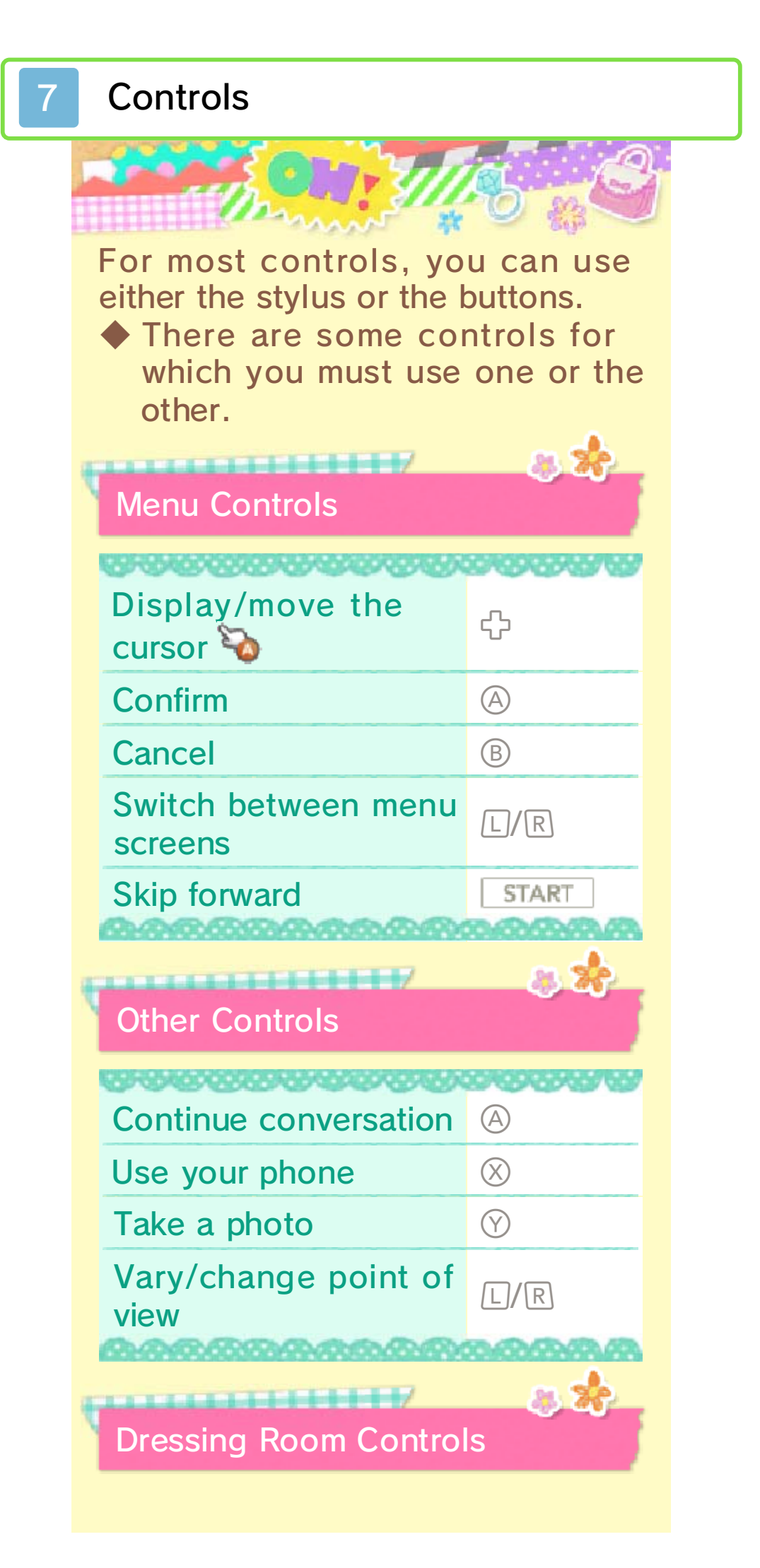

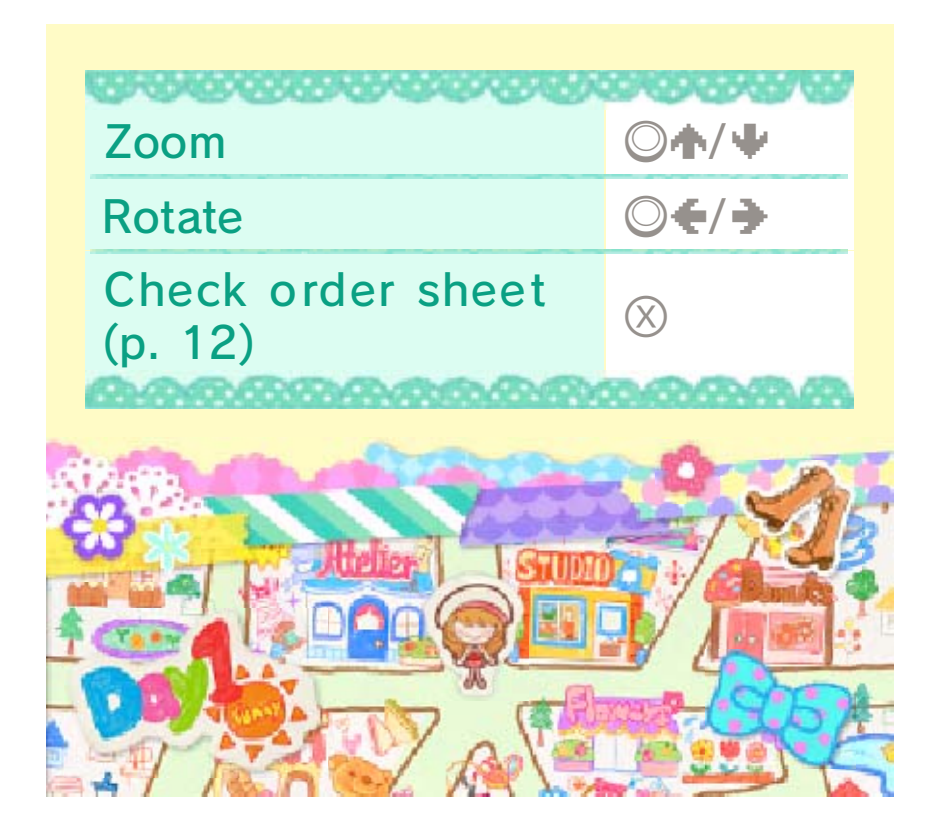

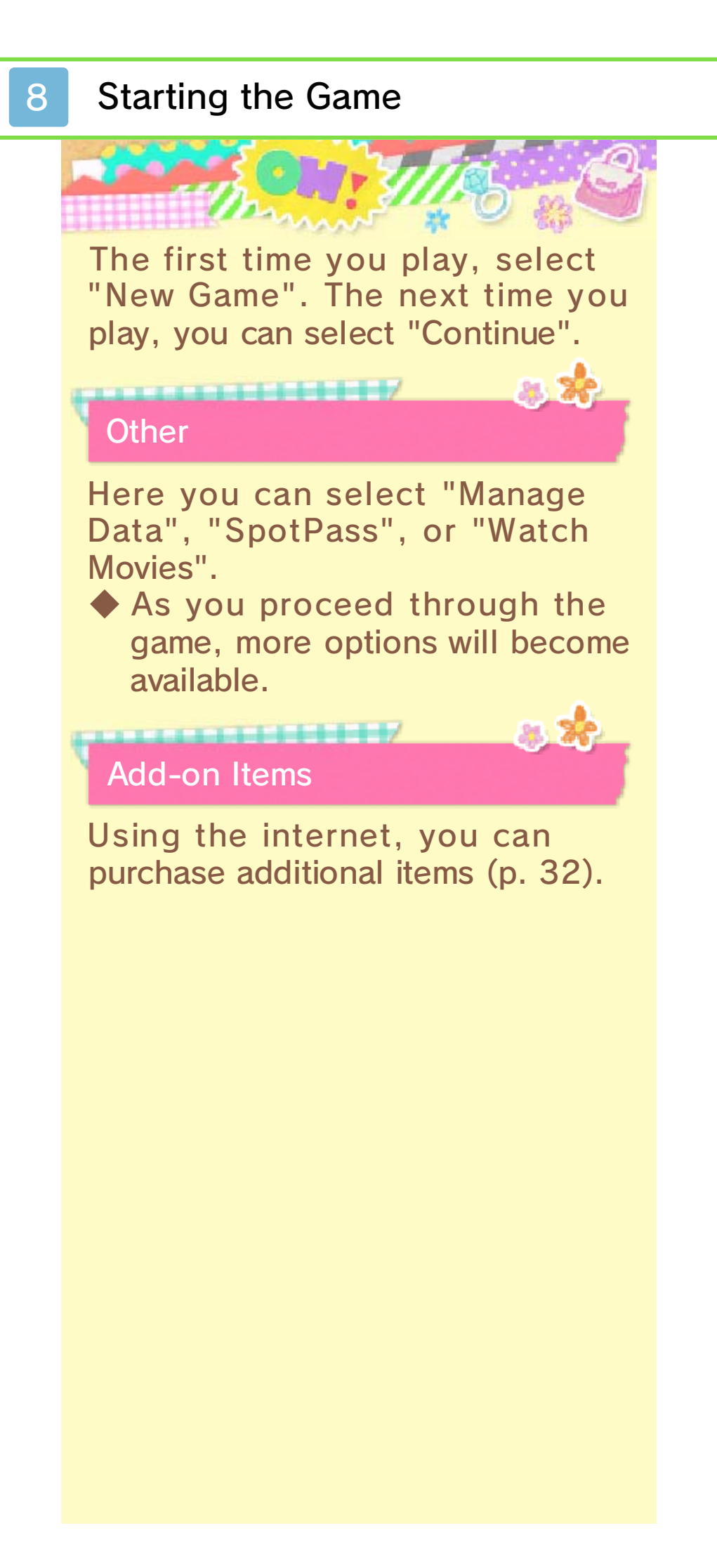

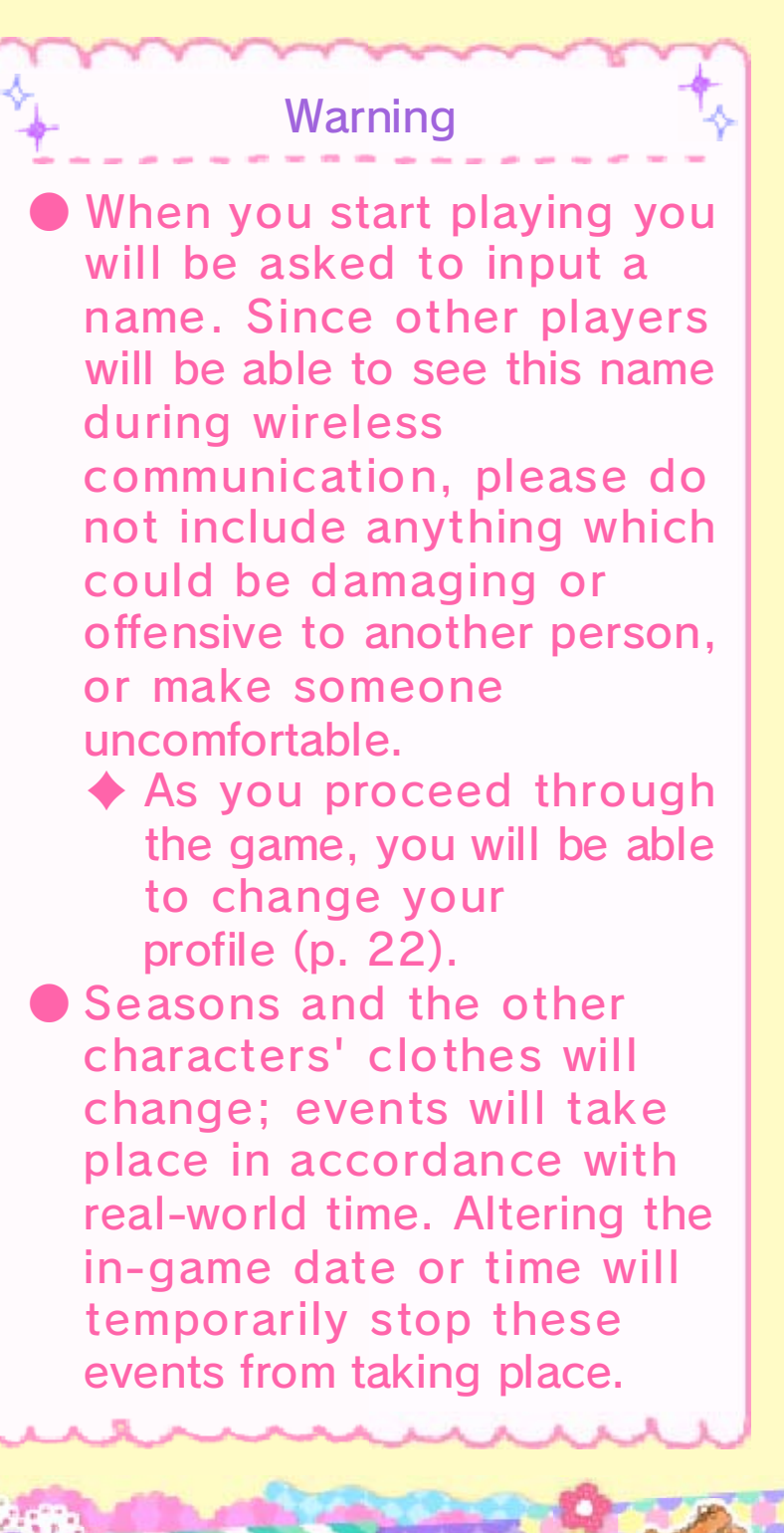

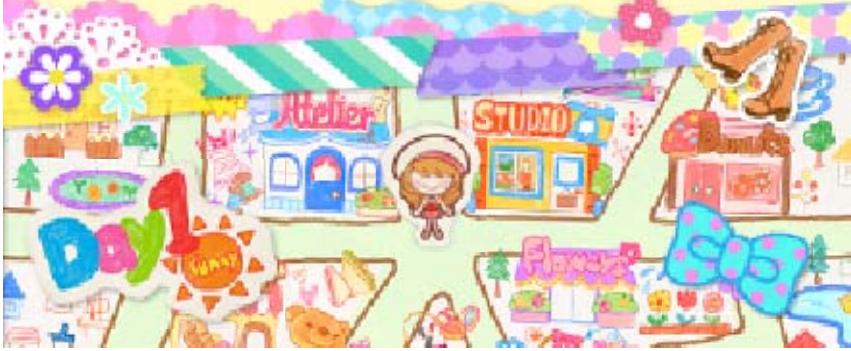

9

## Saving and Deleting Data

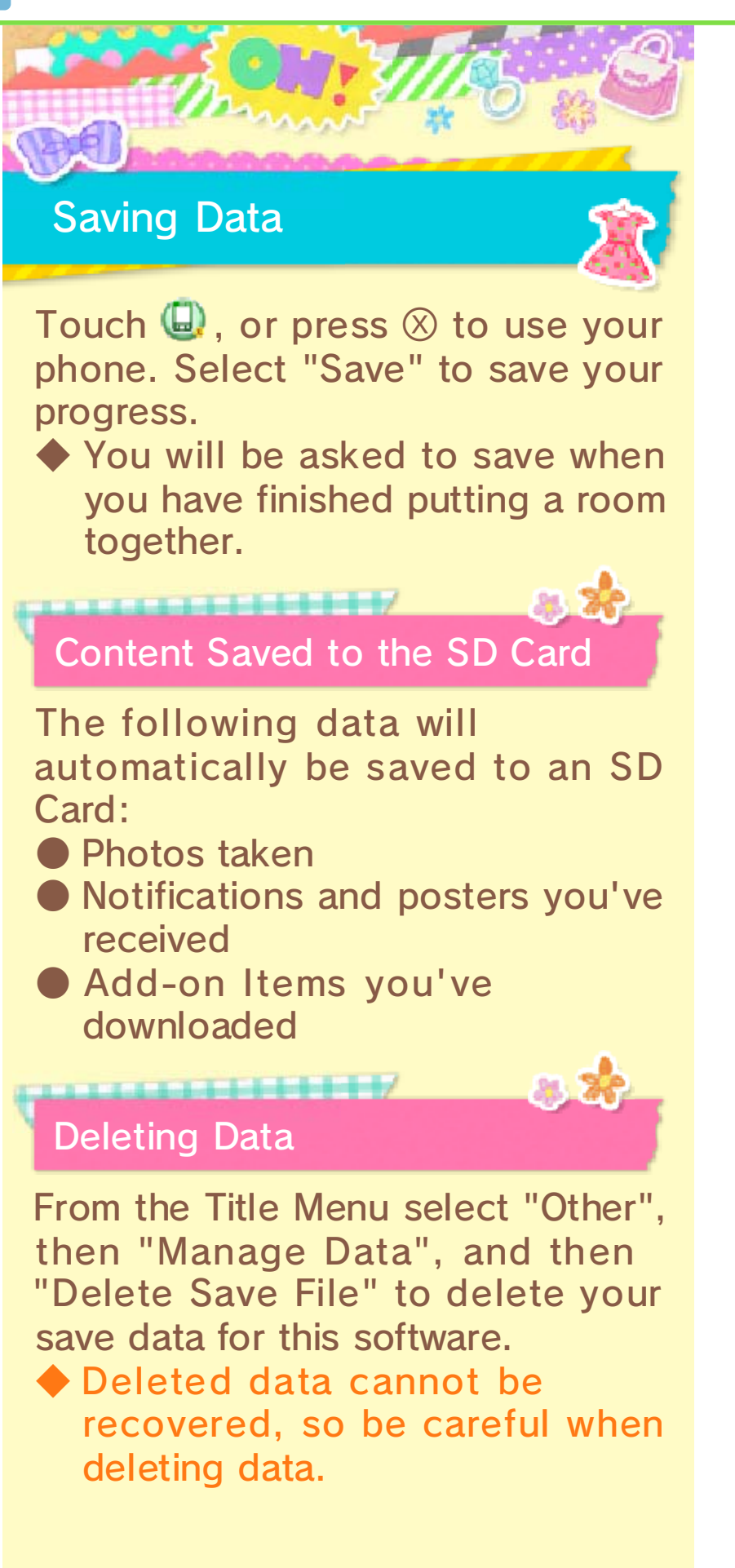

Data can be lost due to user action, such as repeatedly powering off and on the system or removing a Game Card or SD Card while saving. Data loss may also be caused by poor connectivity due to dirt or dust in the system's ports. Please be aware that in these cases data cannot be restored.

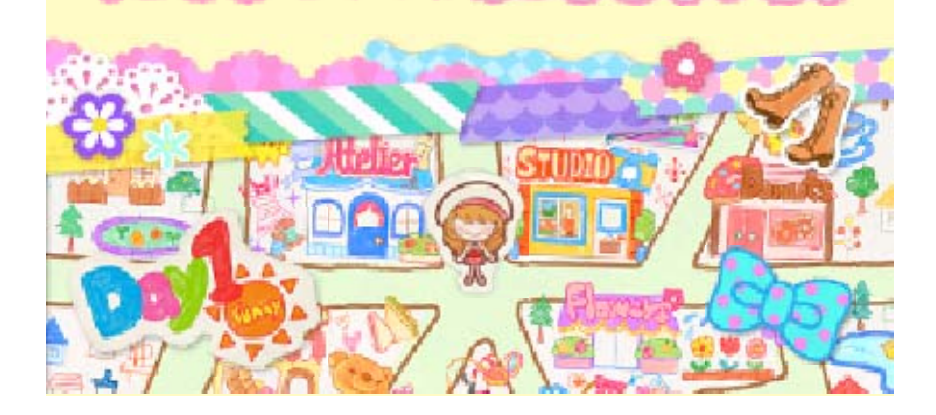

# Beaumonde City

The city is presented as a stage. As you spread more fashion around the city, you will be able to visit more places.

#### Talk

10

Select a character on the Touch Screen, then select "Talk" to talk to them.

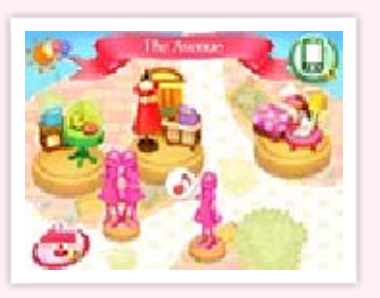

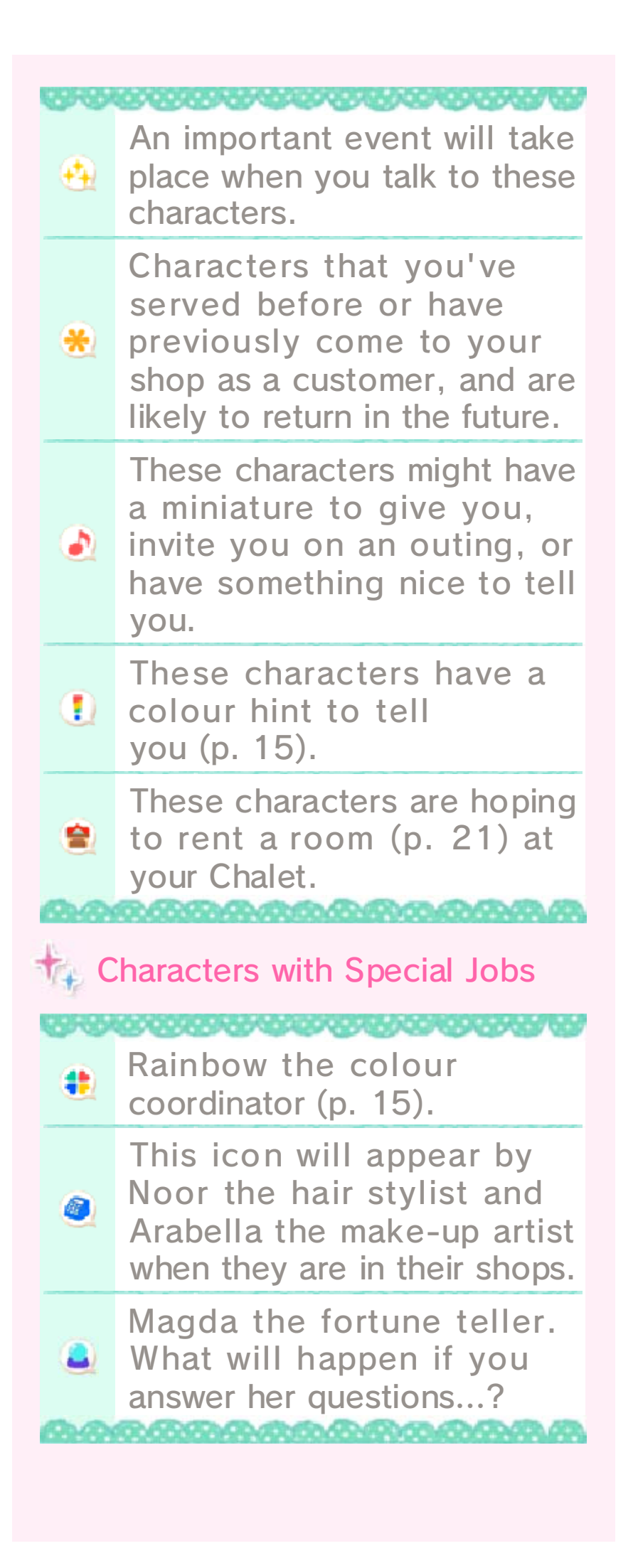

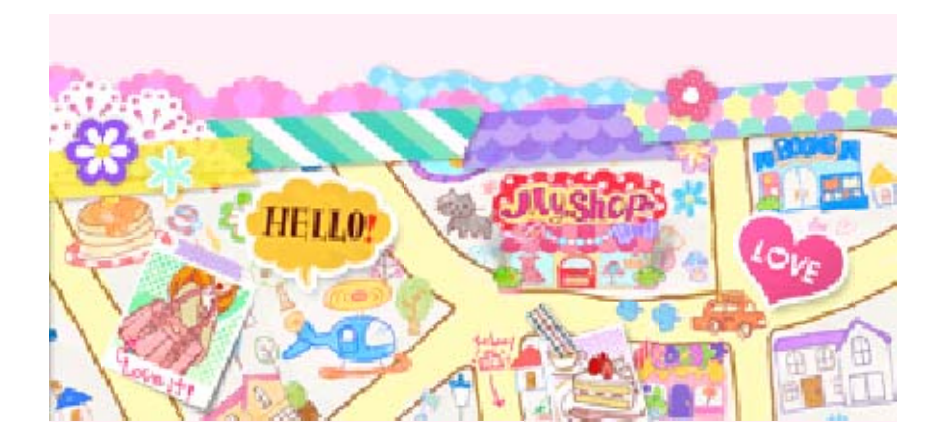

# My Shop

The boutique you manage. All kinds of customers wanting to become more fashionable will come here.

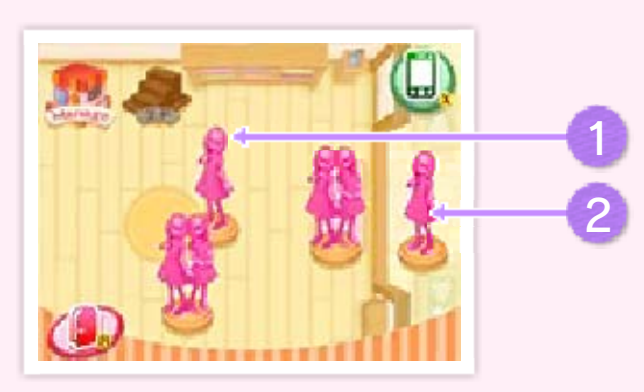

1 Customers Inside the Shop

You can talk to and serve these customers.

**2** Customers Outside the Shop

These customers are interested in your mannequin's outfit.

Other Things You Can Do

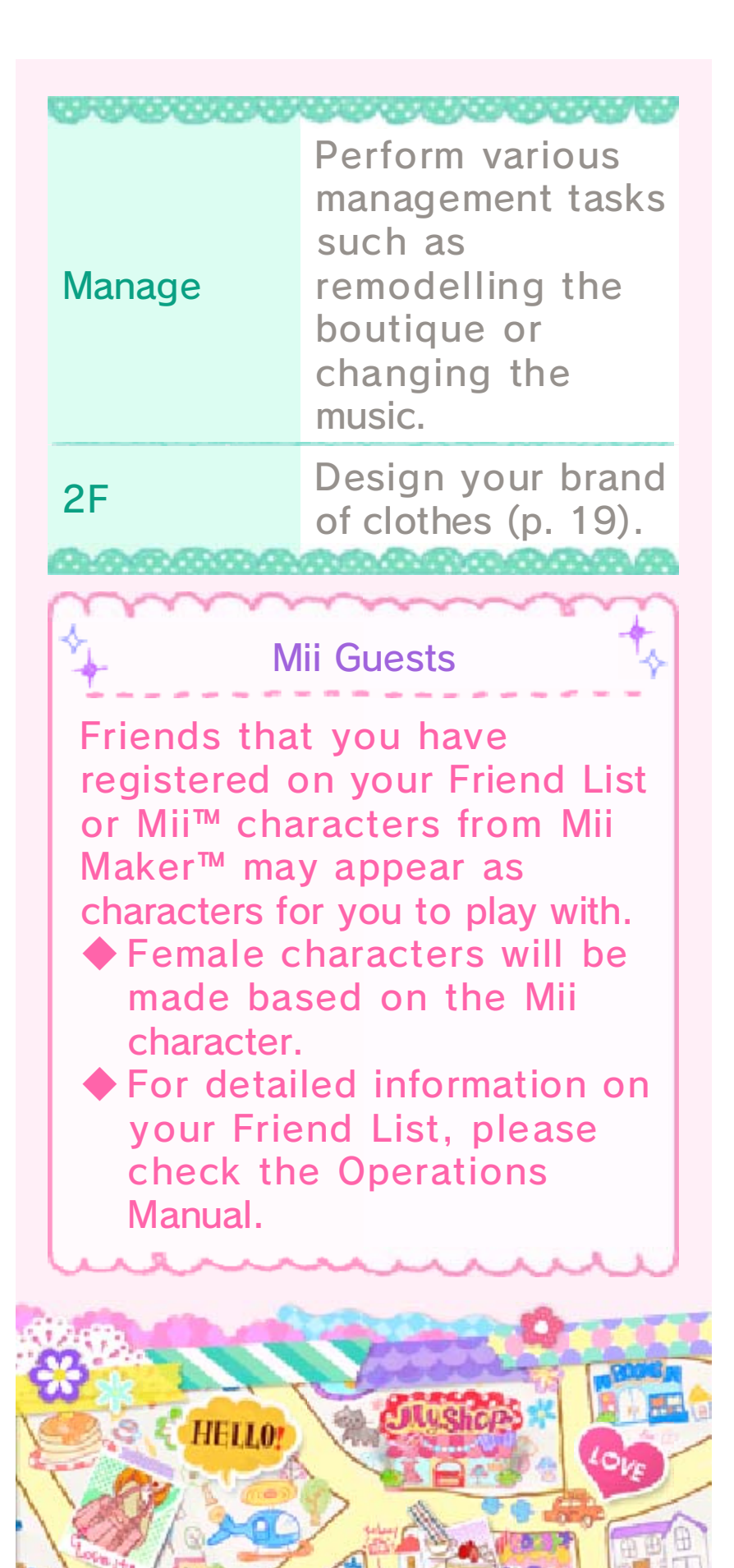

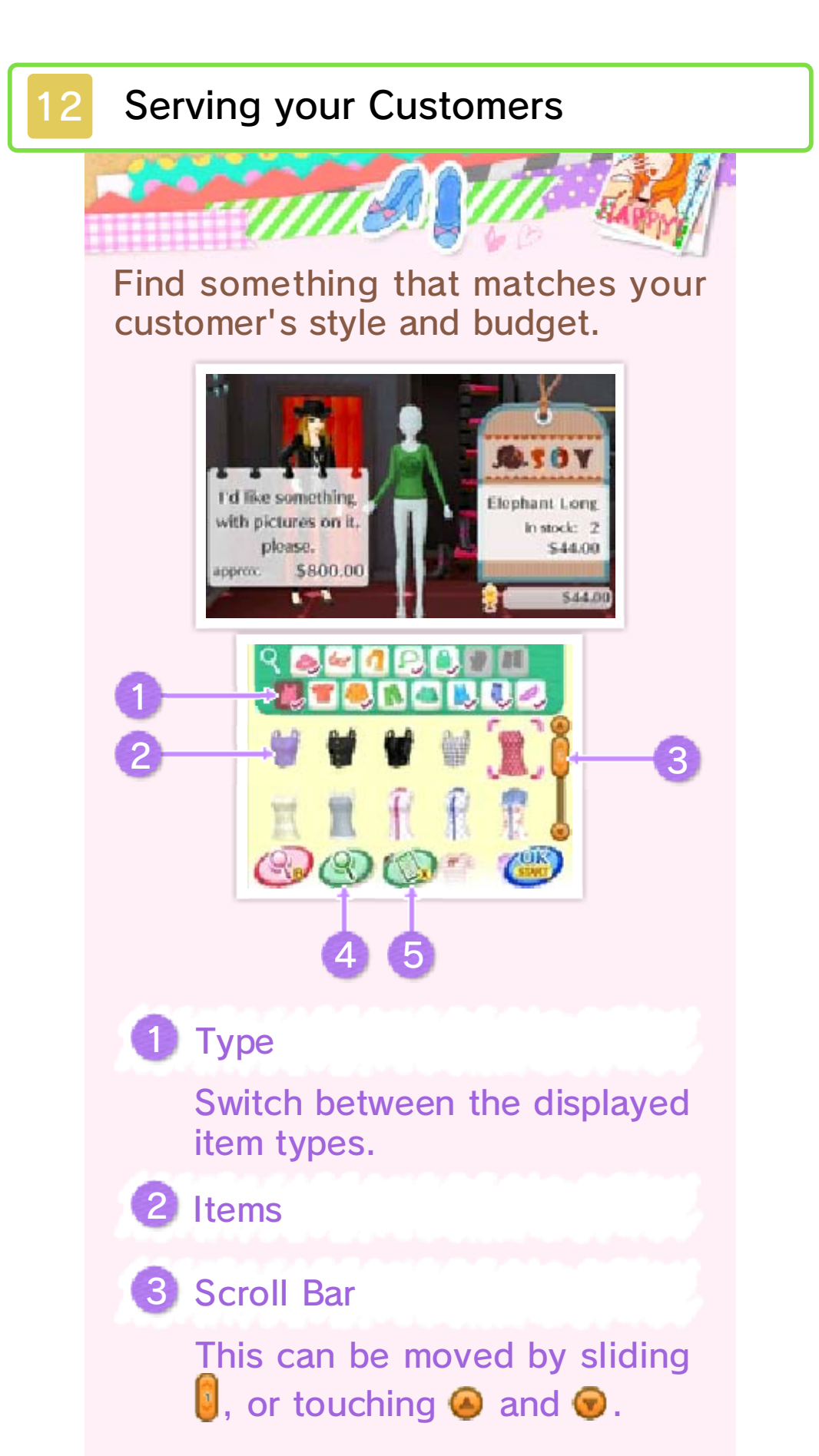

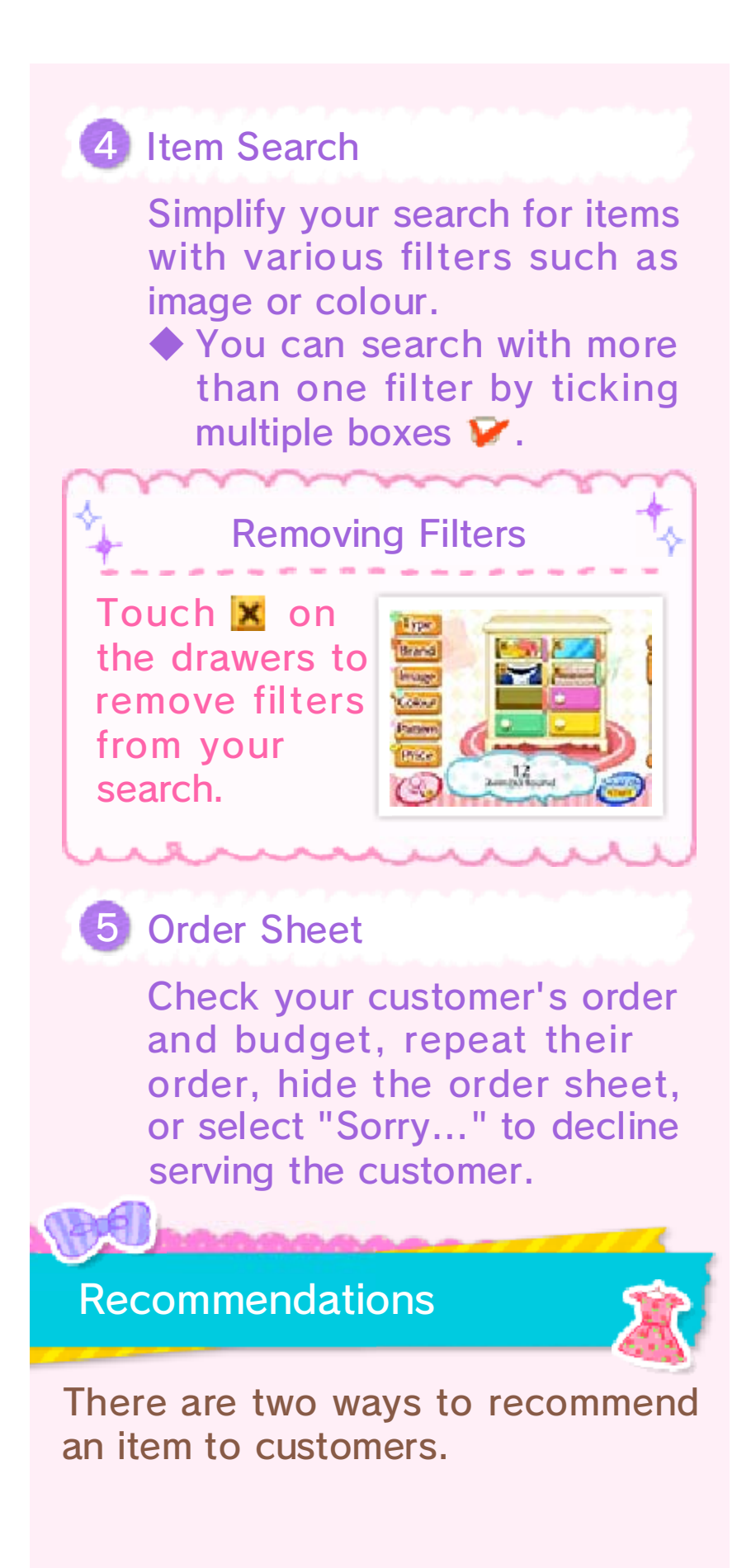

# Try It On!

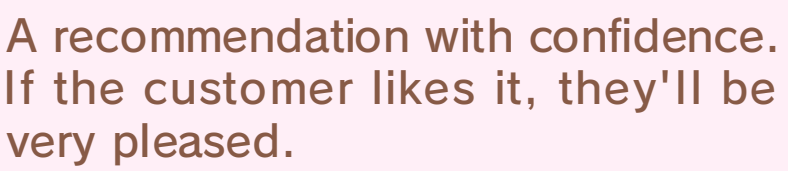

If the recommended item is not what the customer requested, they may leave empty-handed. However, some customers may still want the item even if it's different to what they had originally requested.

#### Take A Look!

Let the customer think about a recommendation before trying it on. Even if you get the order wrong at first, you will get up to two more chances to get it right.

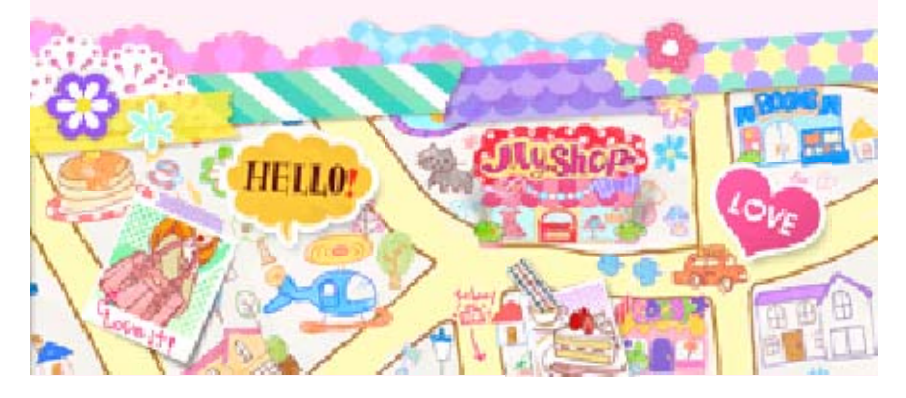

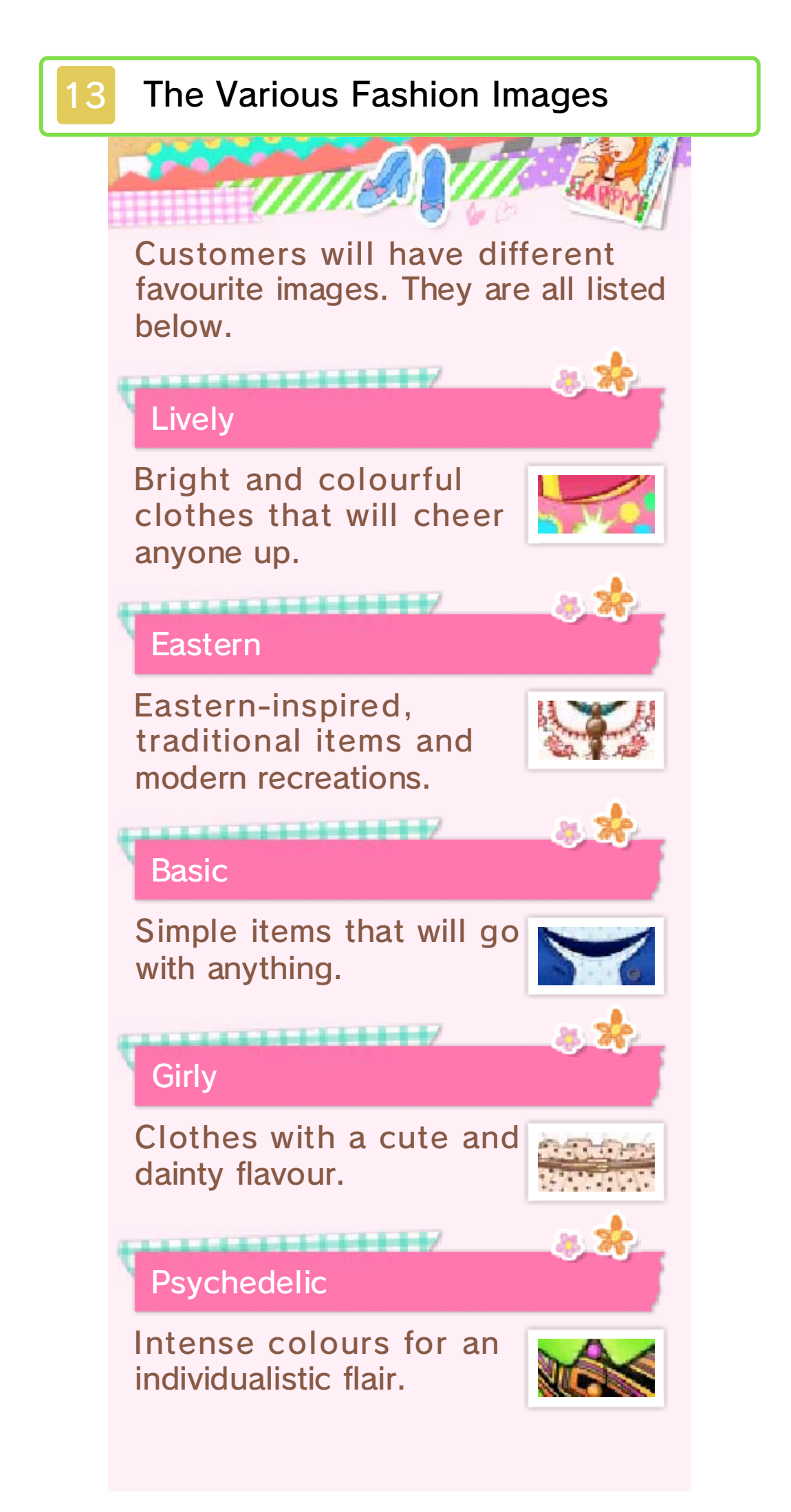

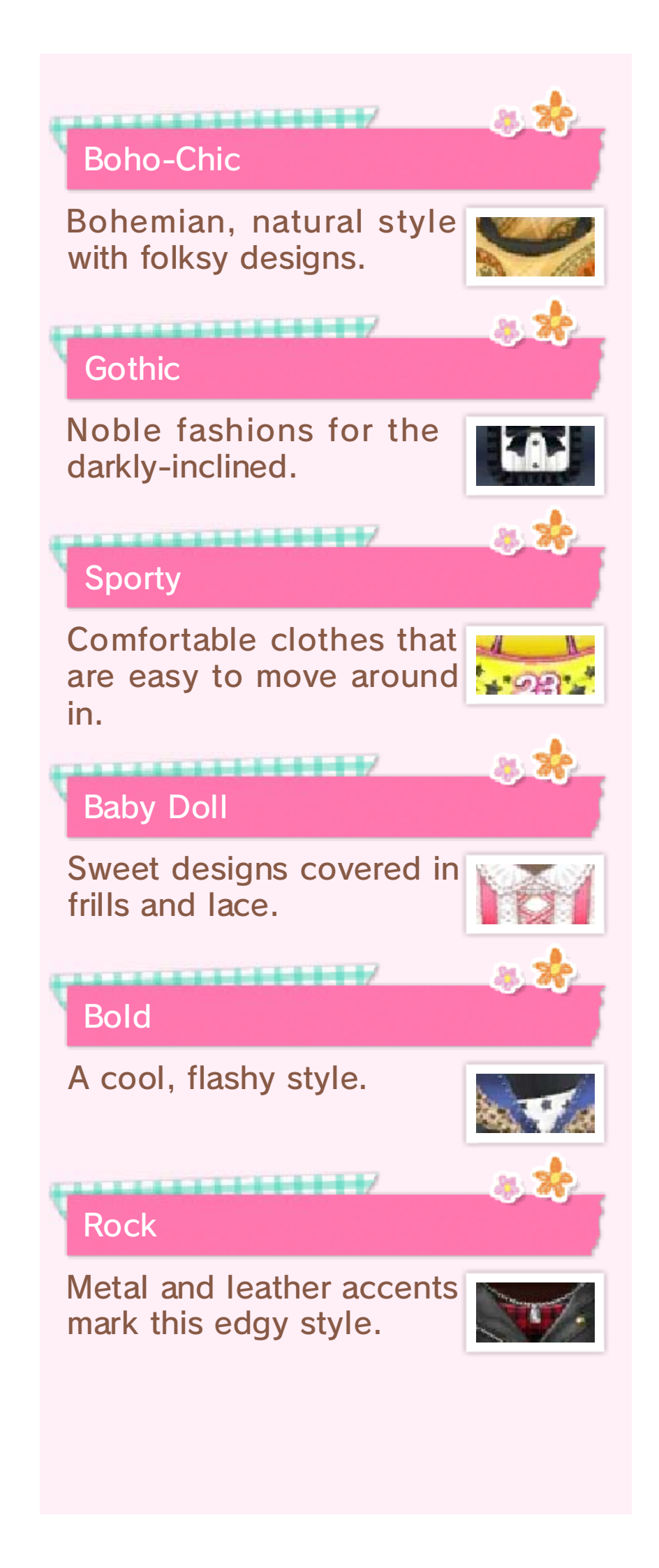

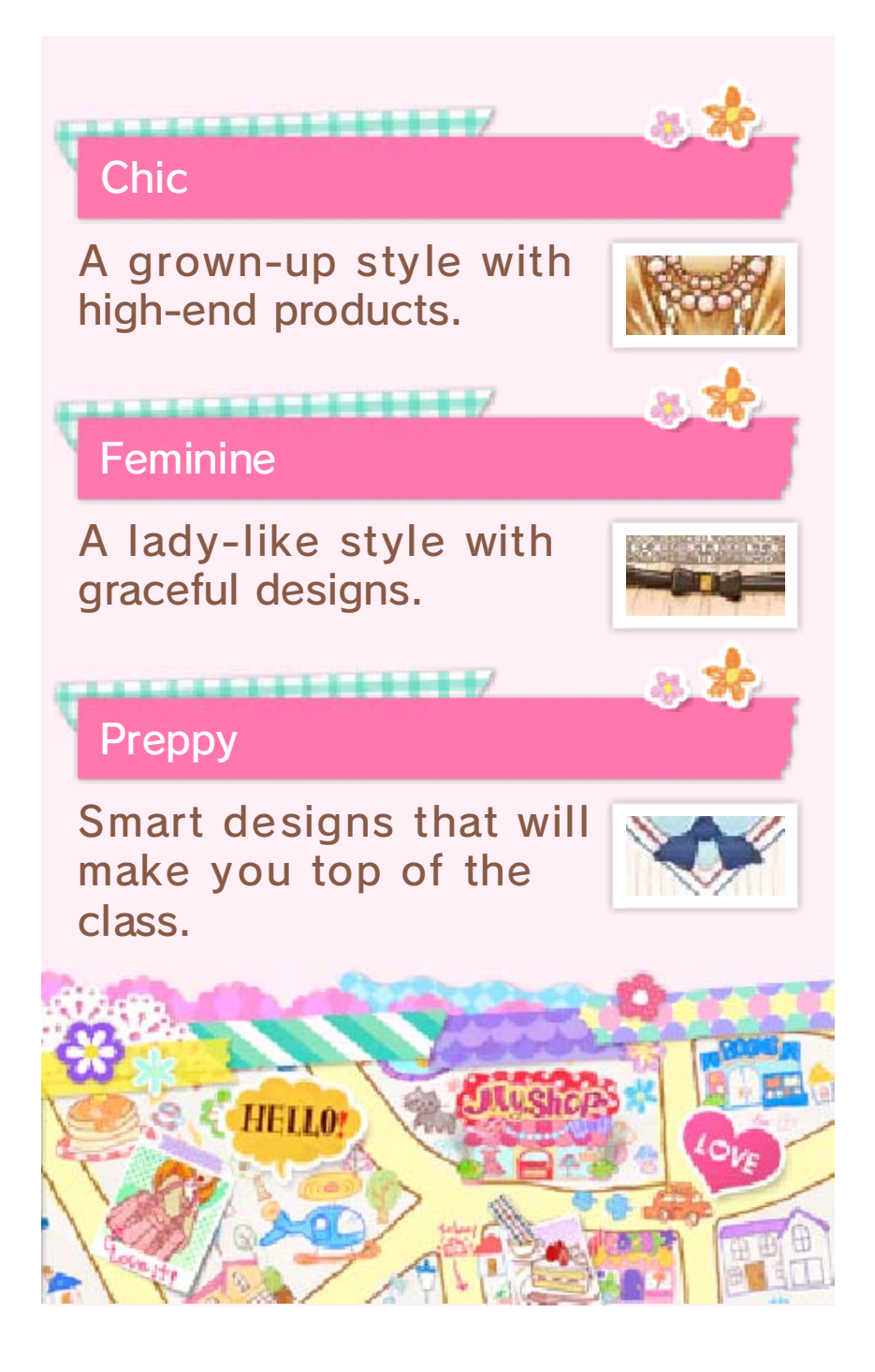

# My Apartment

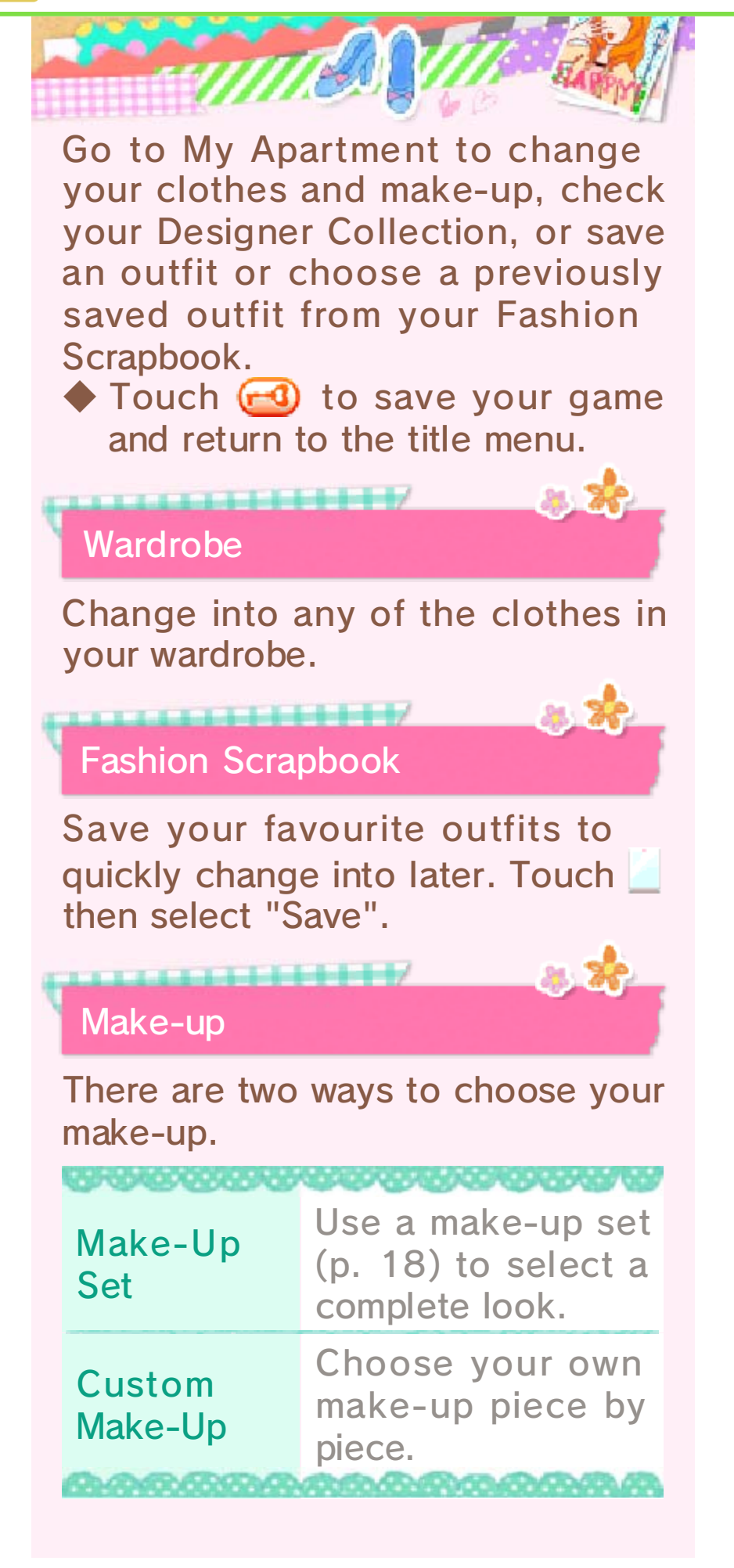

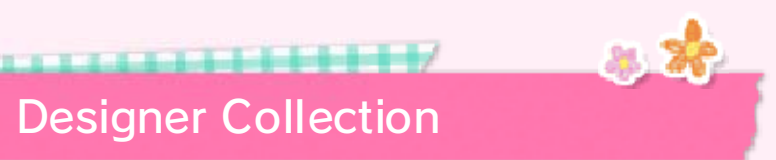

Organise the designs other people have made.

Items that you have designed can be checked in the Studio on the first floor of your boutique.

If other characters or players have Miniature Mannequins (p. 24) in their rooms, you can use in-game money to acquire the outfits displayed on them.

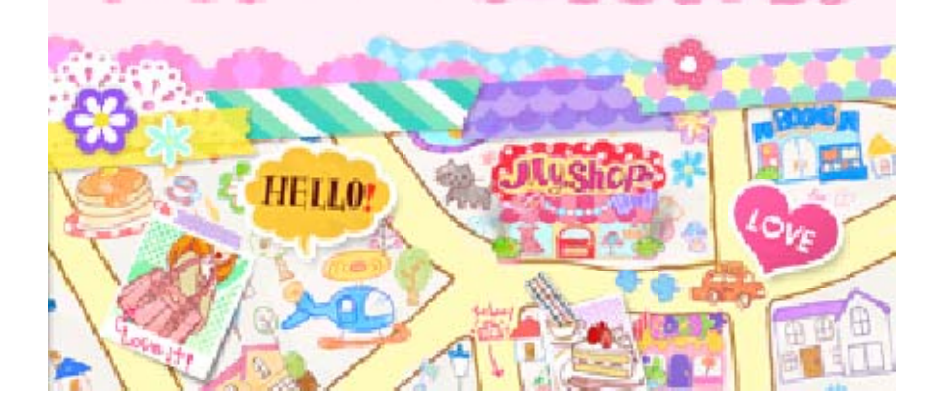

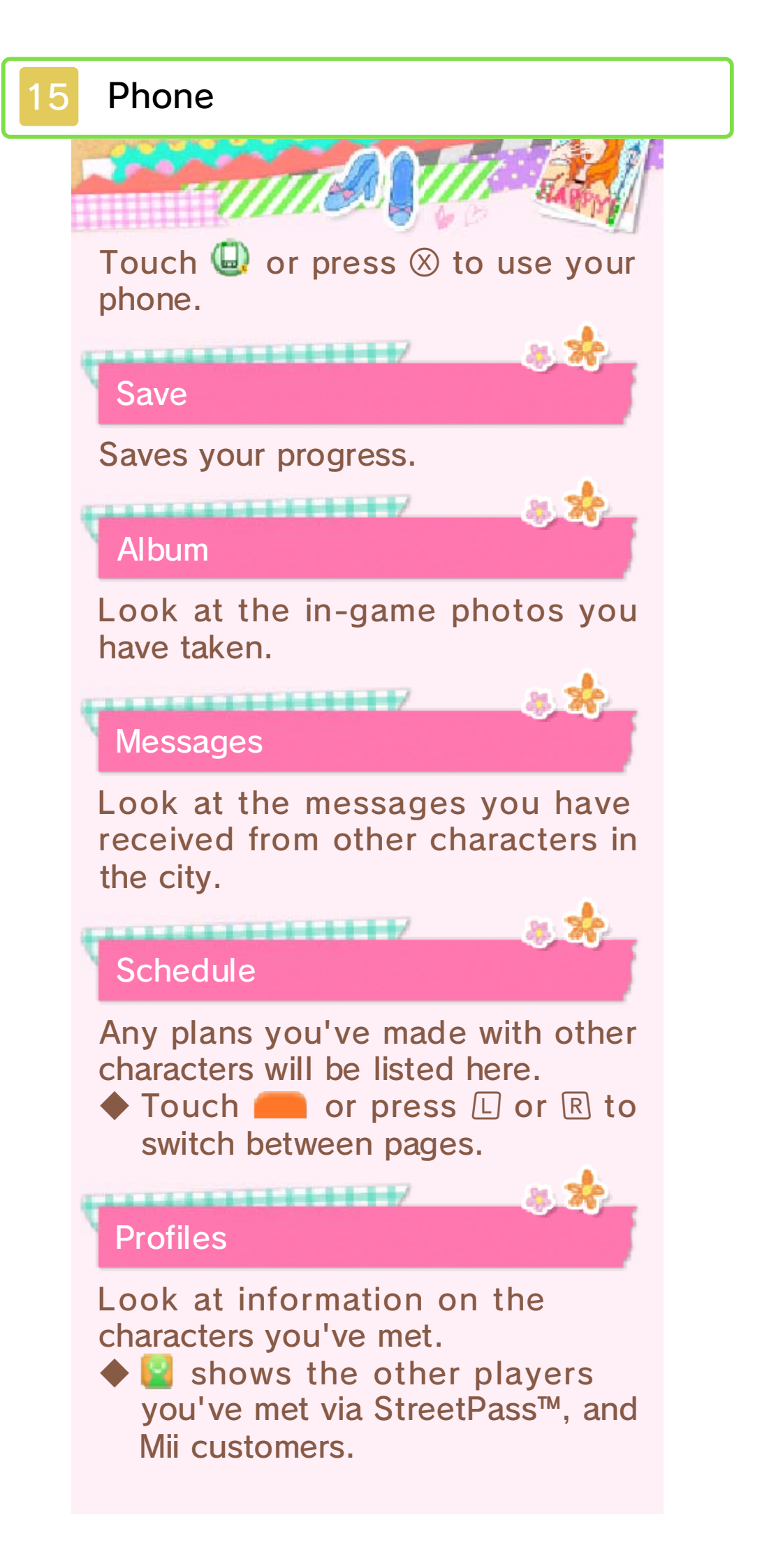

# Colour Palette

Check the colours you've found and the names of colours you are yet to find.

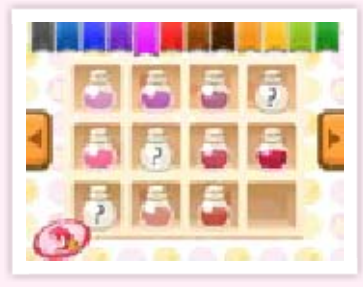

Searching for New Colours

There is a colour coordinator named Rainbow in Primrose Park. Showing her photos might just increase the amount

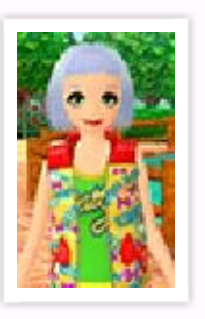

of colours you can use for hair and make-up.

#### Connect

You can participate in the wireless communication modes here.

| Swap Rooms | Exchange rooms<br>(p. 25) with<br>other players.                   |
|------------|--------------------------------------------------------------------|
| Contests   | Look at and<br>participate in<br>contests (p. 27)<br>via Miiverse. |
| Go Out     | Play with nearby friends (p. 26).                                  |

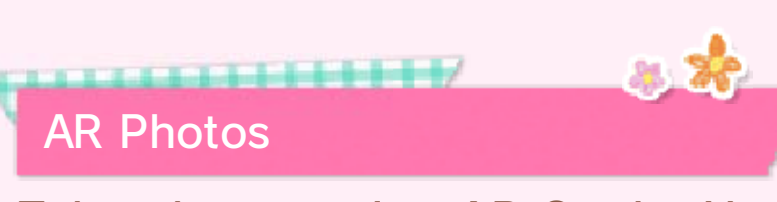

Take photos using AR Cards. You can adjust the picture using the following icons.

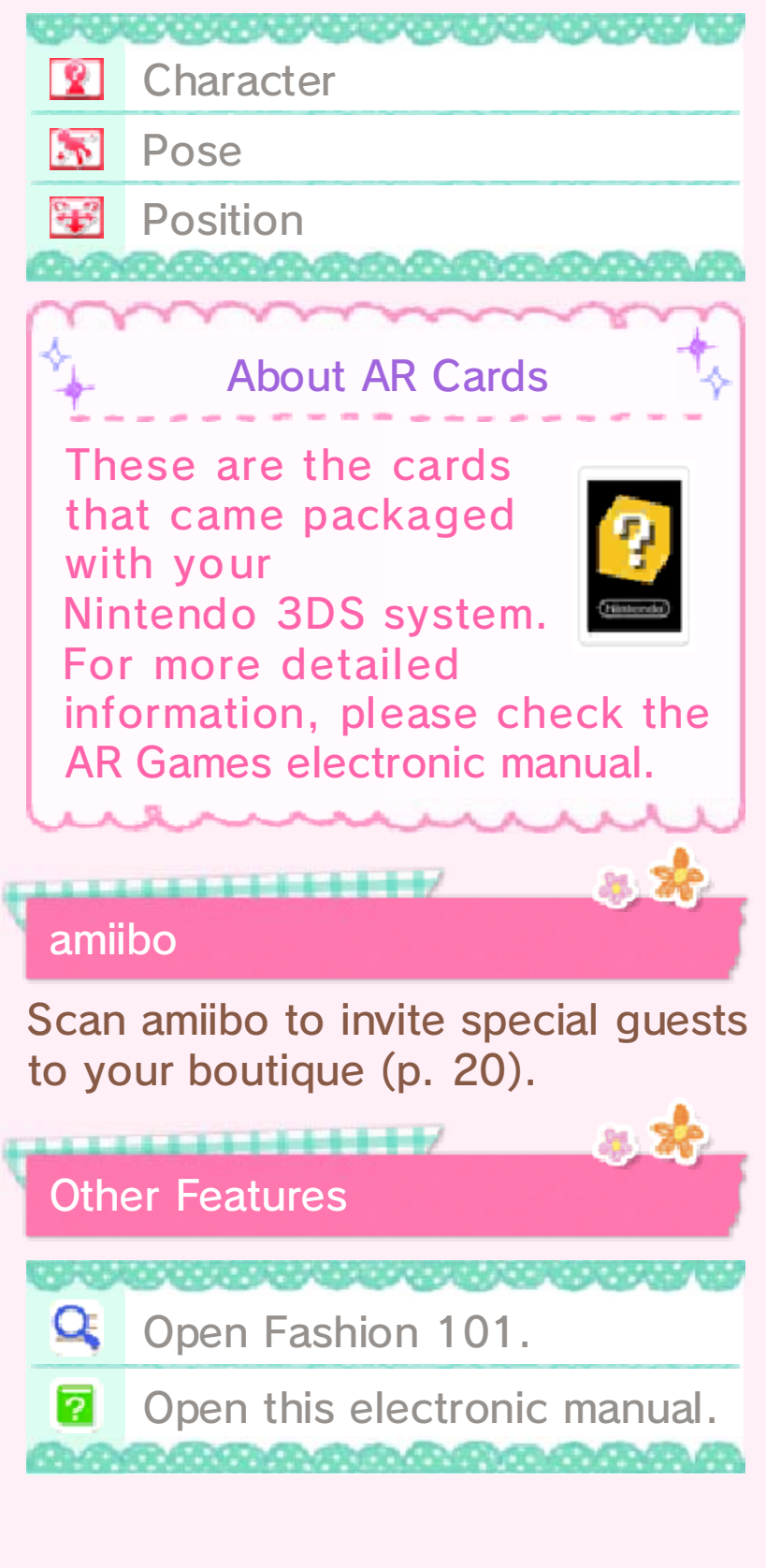
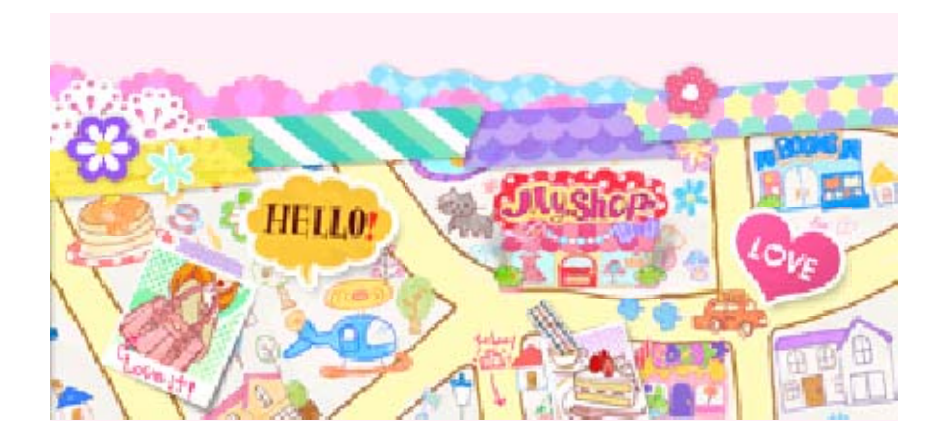

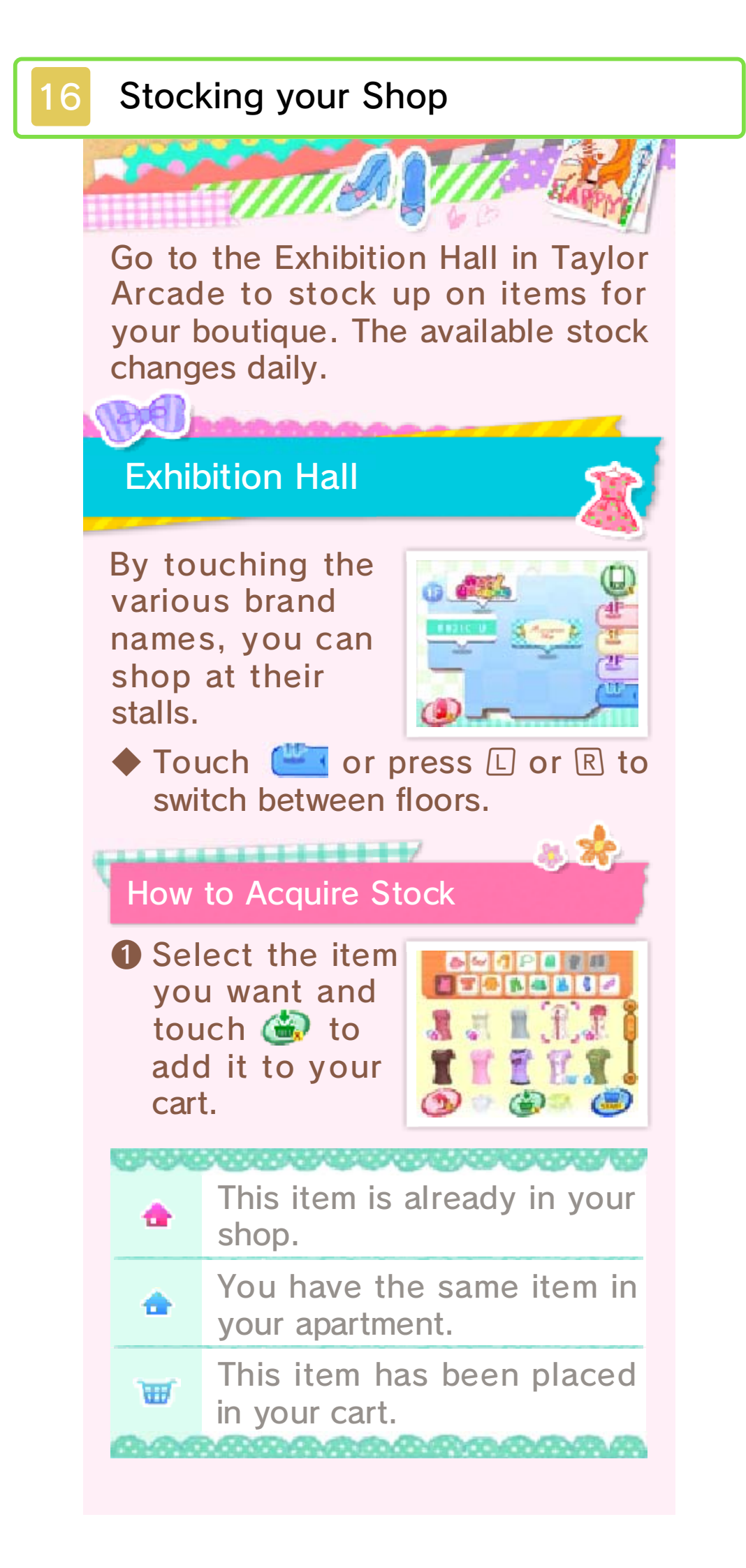

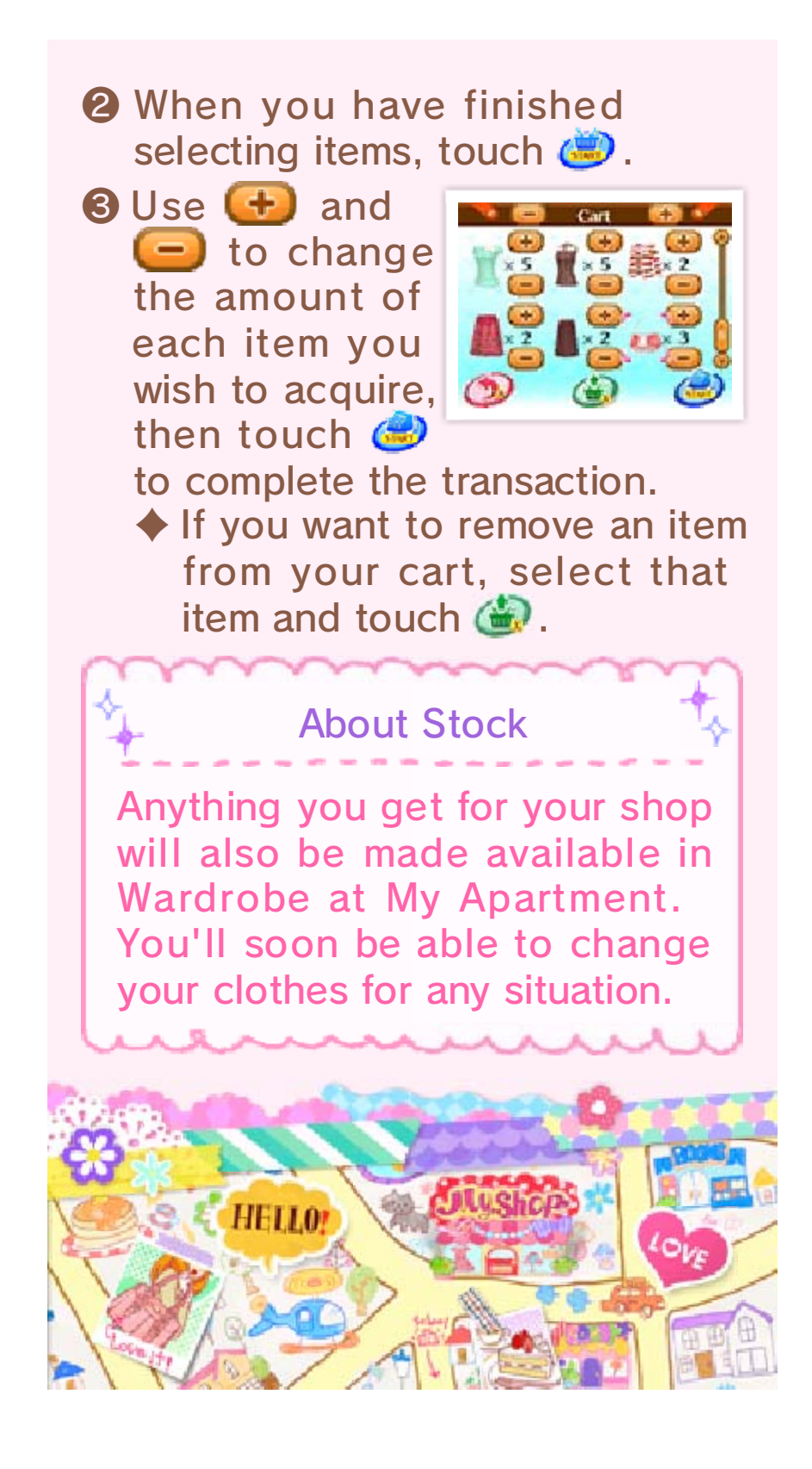

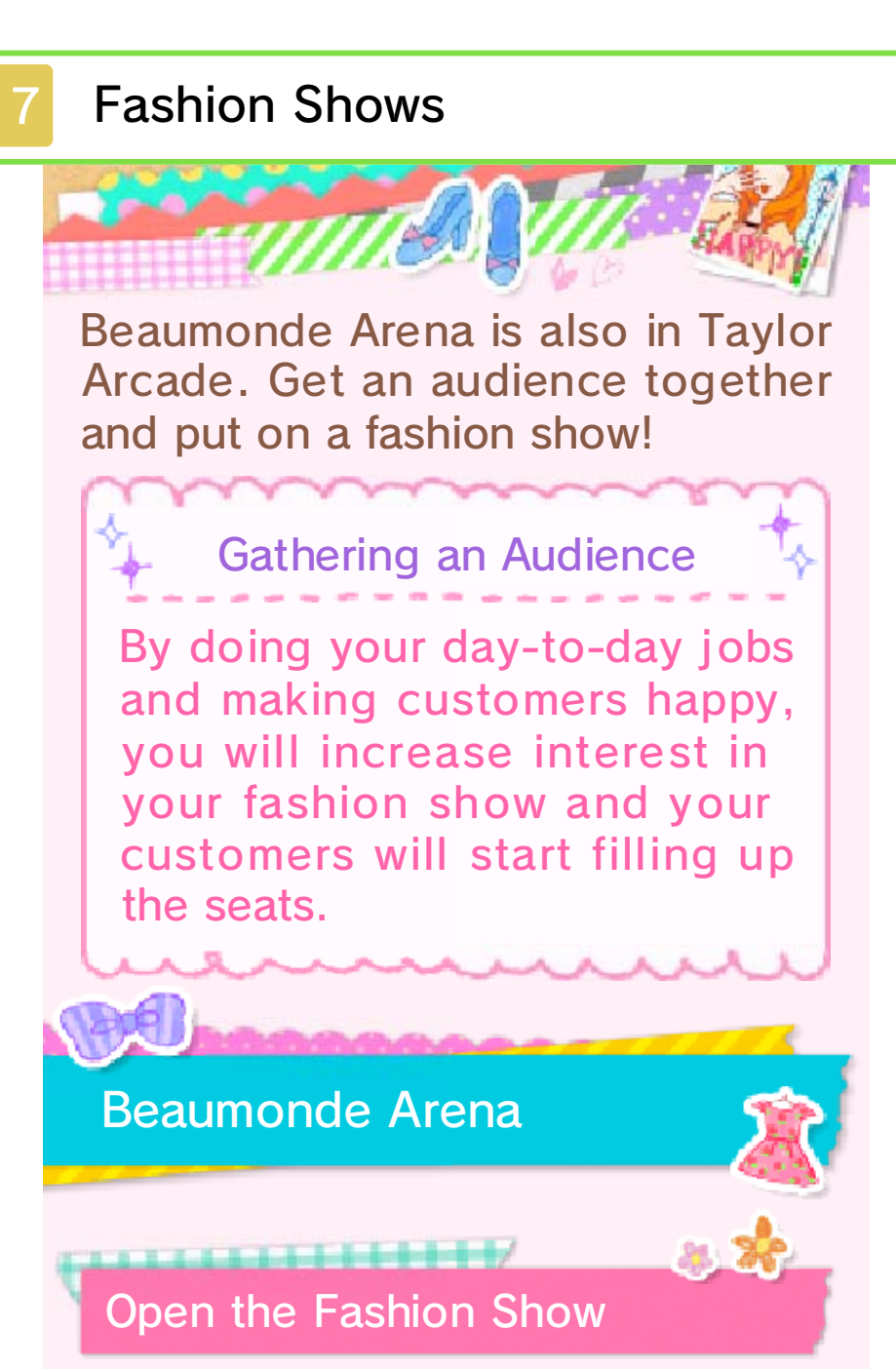

You will be able to select this once the arena is full. Put together an outfit that

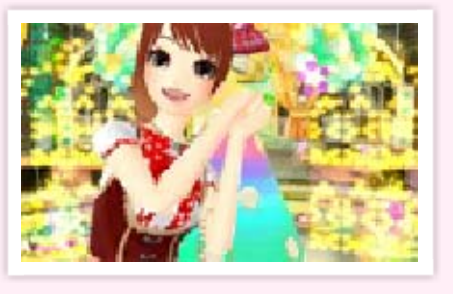

matches the show's theme and walk out on stage!

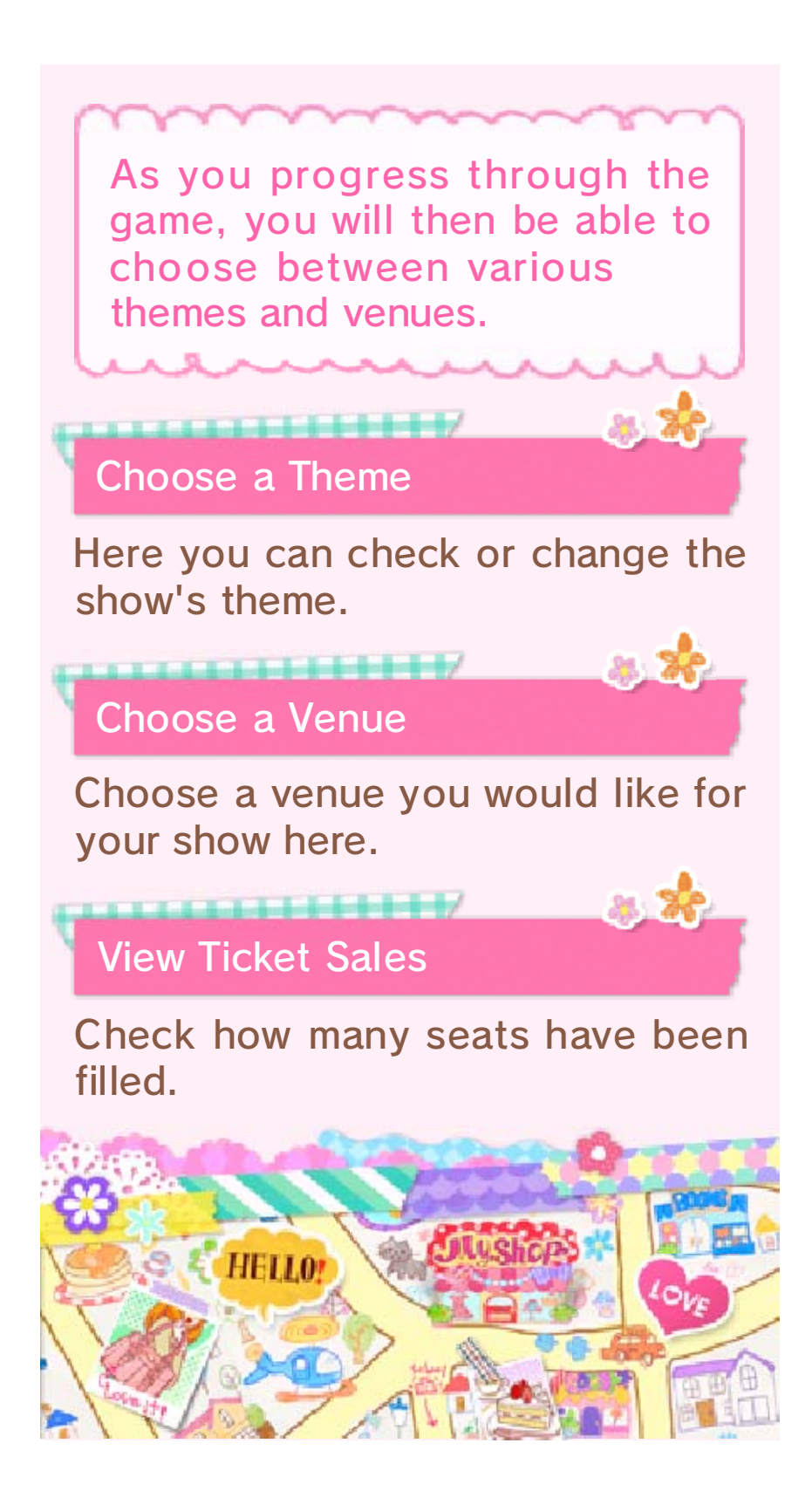

## About your Various Jobs

18

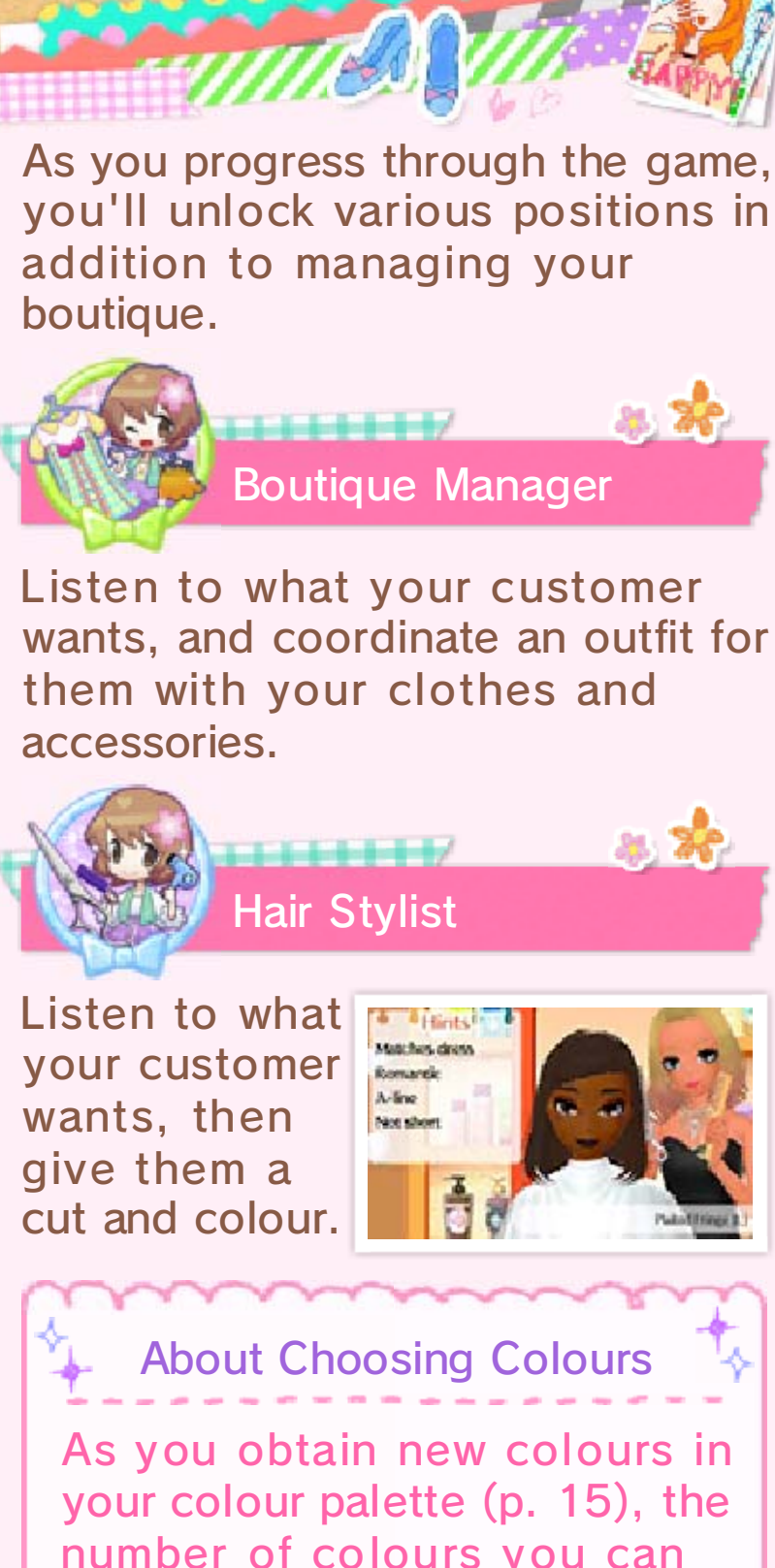

your colour palette (p. 15), the number of colours you can choose from for hair and makeup will increase.

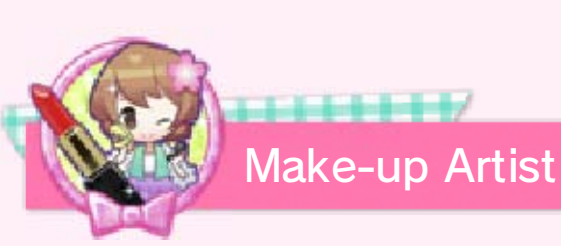

Match the customer's make-up to the photo they show you.

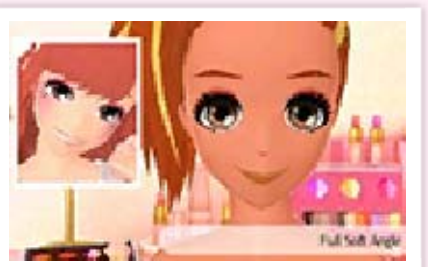

2. 20

 Touch (1), then "Memo" to bring up a hint.

New Make-up Sets

Once you have received a special item from one of the characters in the city, you'll be able to meet Tarquin in the

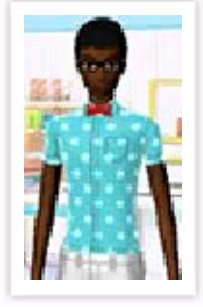

Beautician's. Maybe he'll make you some new make-up sets?

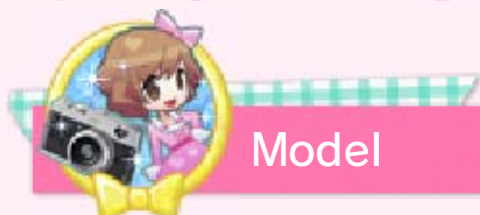

Perform in fashion shows and receive requests to model in poster campaigns.

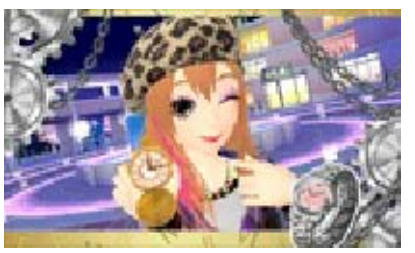

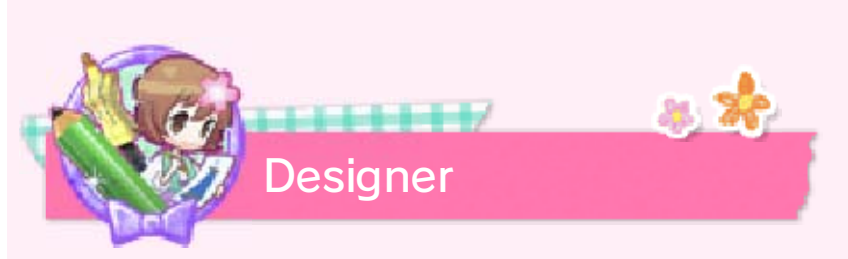

Design your own clothing and accessories line. Collaborate with various other brands and make designs for your own brand too!

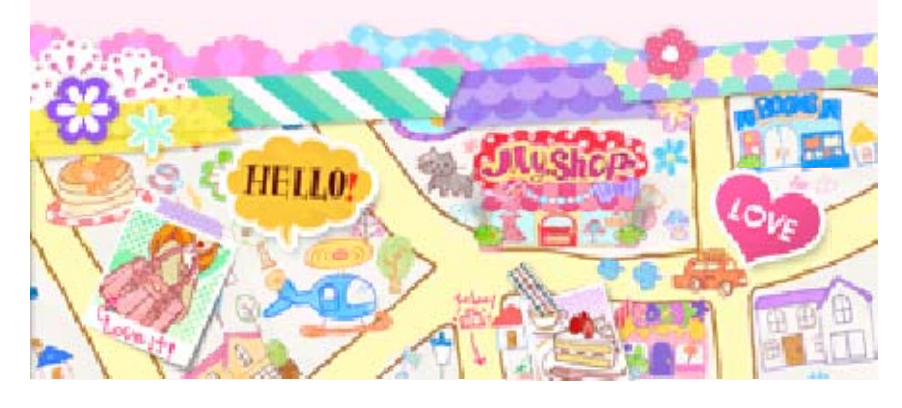

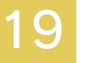

#### My Brand Designs

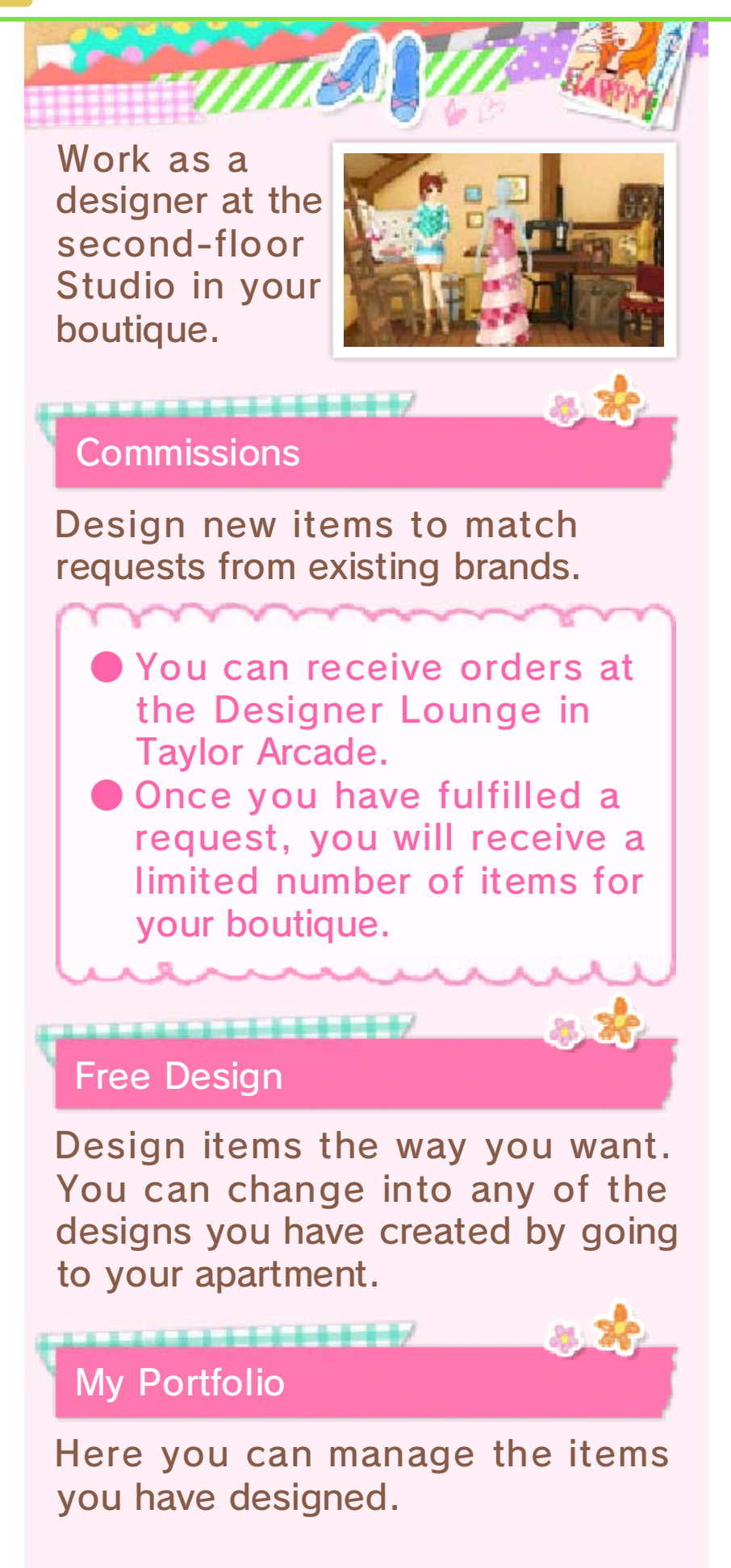

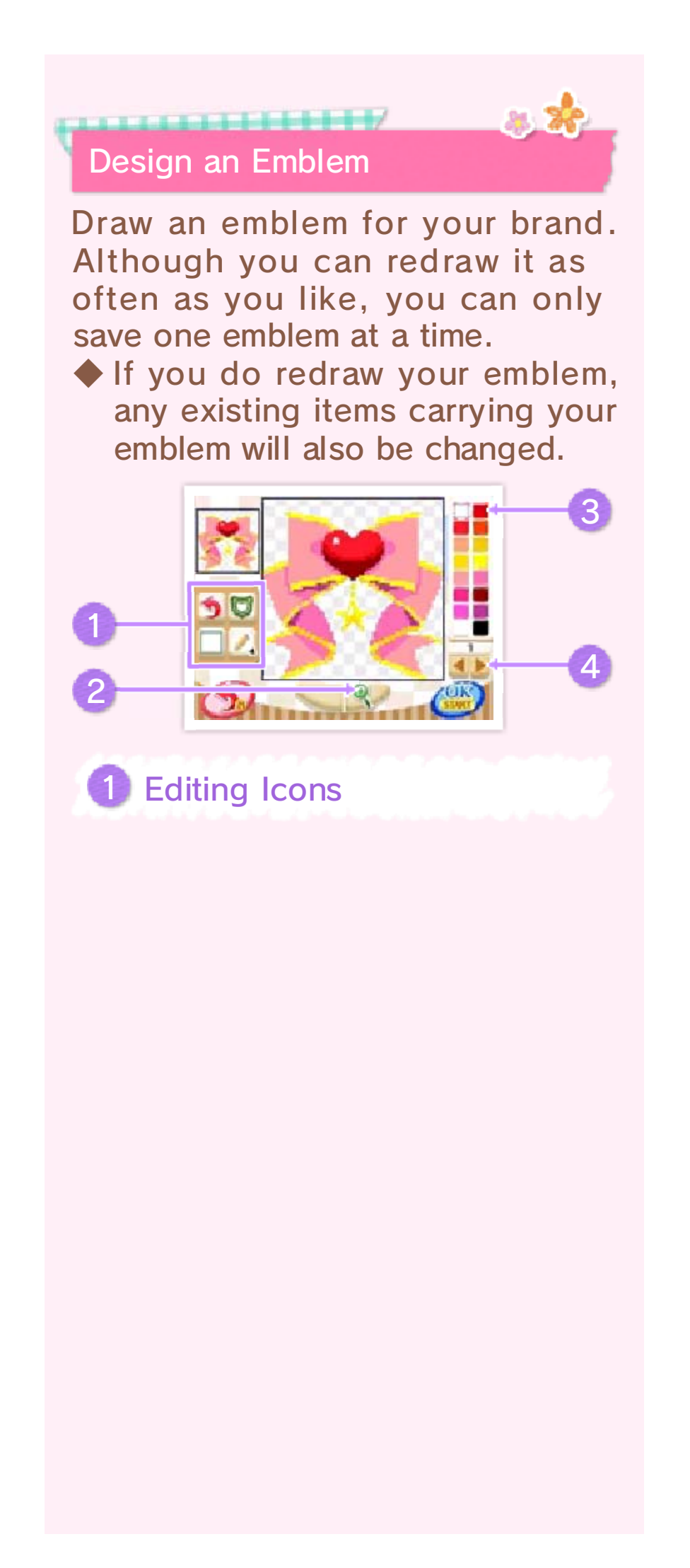

| 100 CO.          | THE REPORT OF THE TWO DEPARTMENT OF THE WAY SHOT SHOT SHOT                                                                                                    |
|------------------|----------------------------------------------------------------------------------------------------|
| Ø                | Change the shape of your emblem.                                                                                                    |
|                  | <ul> <li>Some of the tools you can use are listed below.</li> <li>Change the thickness of the pencil stroke</li> <li>Draw a line</li> <li>Traw a circle</li> <li>Draw a square</li> <li>E Fill an area with colour</li> <li>Paint the entire canvas one colour</li> </ul> |
| 3                | Undo your last action.<br>You can cancel the undo<br>with .                                                                                                    |
|                  | Display grid lines.                                                                                                    |
|                  | 100000000000000000000000000000000000000                                                                                                    |
|                  |                                                                                                    |
| 2                | Zoom                                                                                                    |
| 2<br>3           | Zoom<br>Palette                                                                                                    |
| 2<br>3<br>4      | Zoom<br>Palette<br>Change the Tone                                                                                                    |
| 2 3 4            | Zoom<br>Palette<br>Change the Tone<br>Here you can change the<br>tone of colours available for<br>your emblem.                                                                                                    |
| 2 3 4            | Zoom<br>Palette<br>Change the Tone<br>Here you can change the<br>tone of colours available for<br>your emblem.                                                                                                    |
| 2<br>3<br>4<br>• | Zoom<br>Palette<br>Change the Tone<br>Here you can change the<br>tone of colours available for<br>your emblem.                                                                                                    |

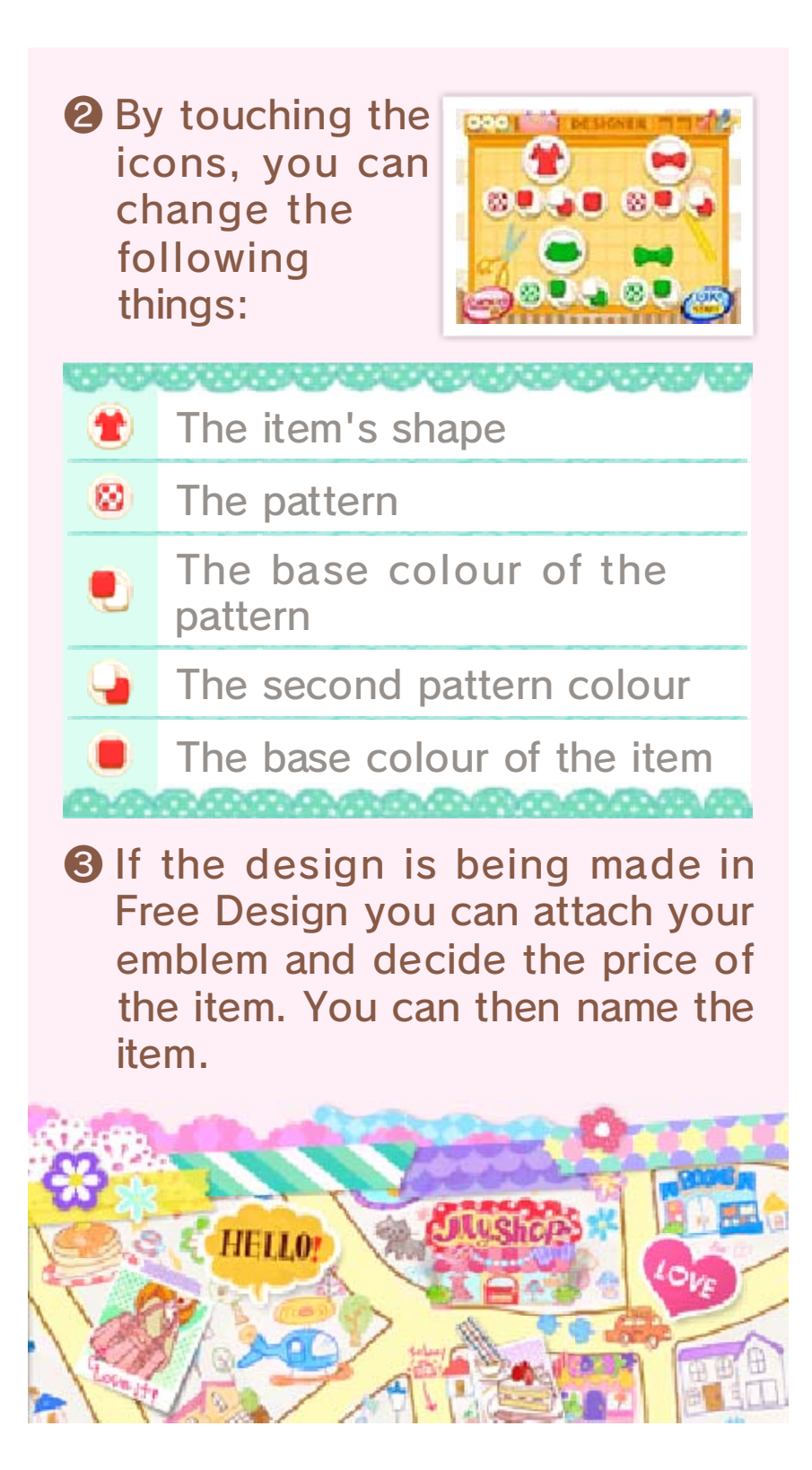

# Using amiibo

20

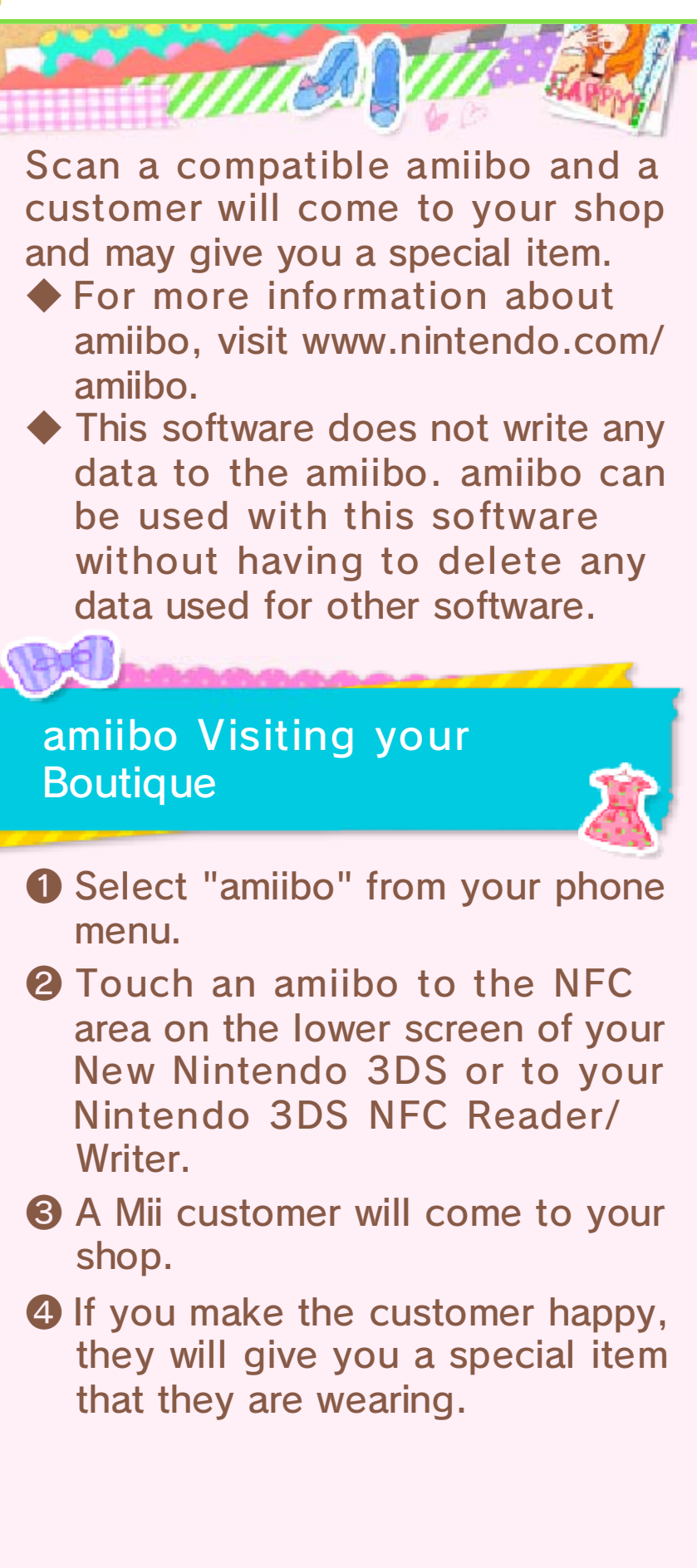

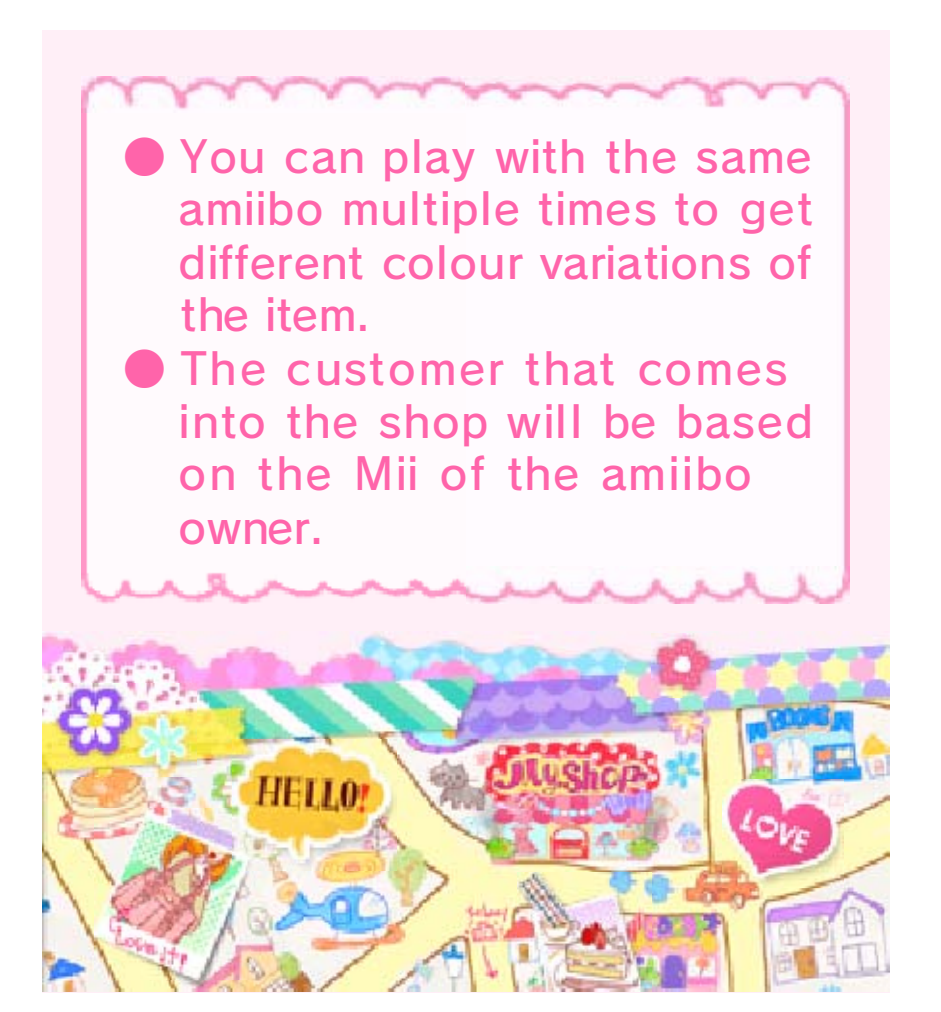

# **Caprice Chalet**

21

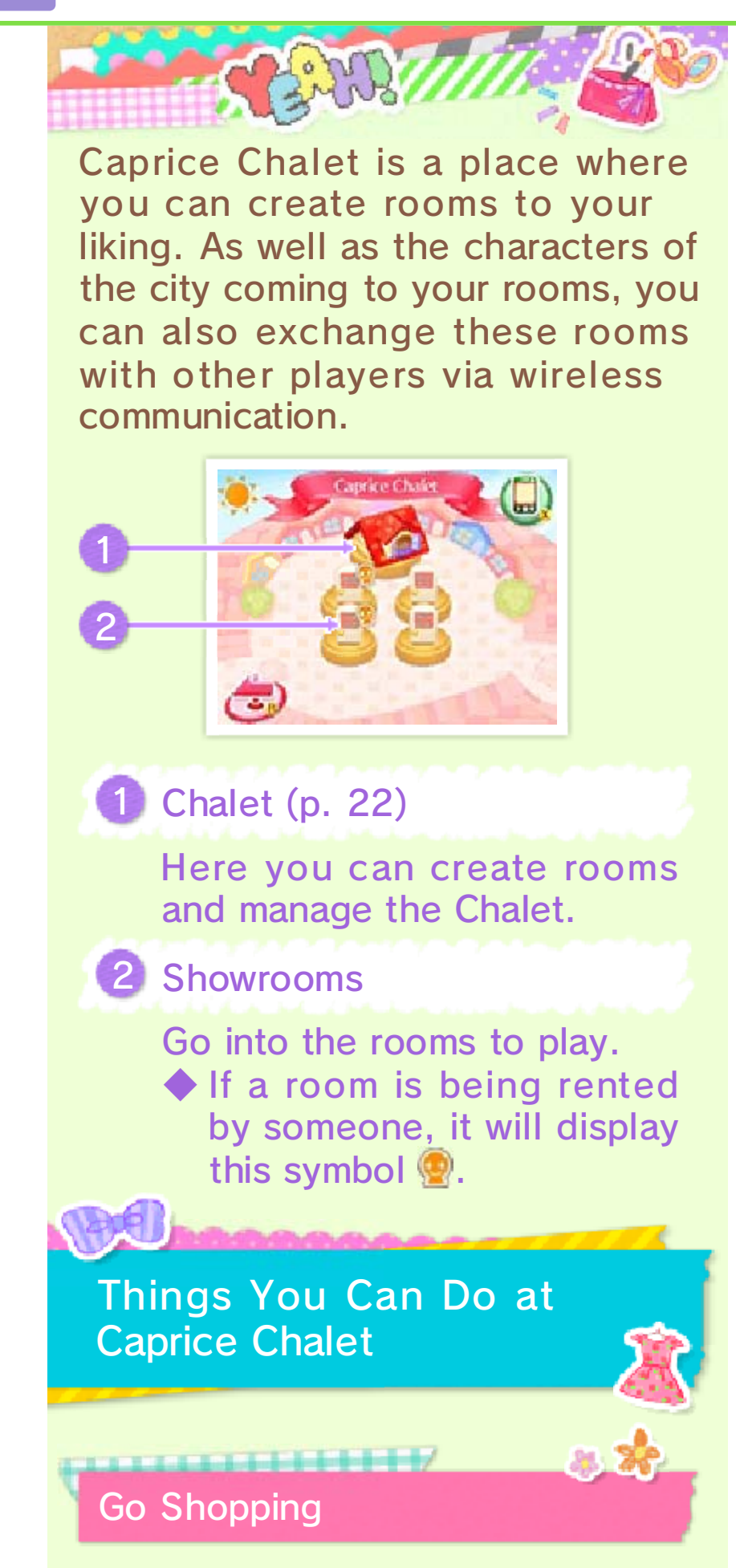

In either of the below rooms, you can acquire furniture and accessories that you like.

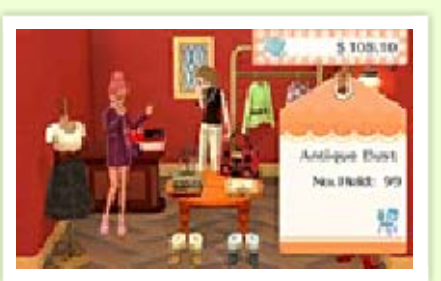

Evie's Room

Rooms received from other players via wireless communication (p. 25)

#### Take Photos

By selecting "For Fun" at the Photo Studio, you can take photos in your favourite rooms.

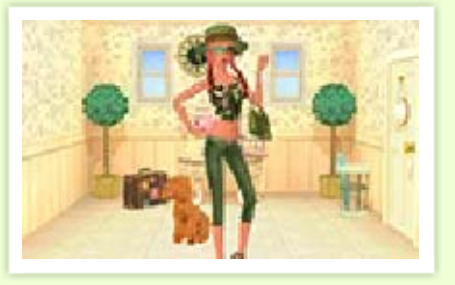

## Rent to Customers

If you make a nice room, customers may ask you if they can rent it for a time. If you say yes, you will later receive in-game money from them as rent.

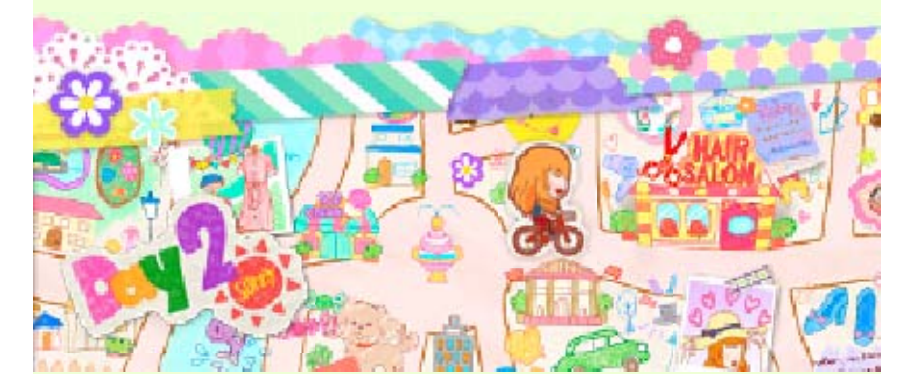

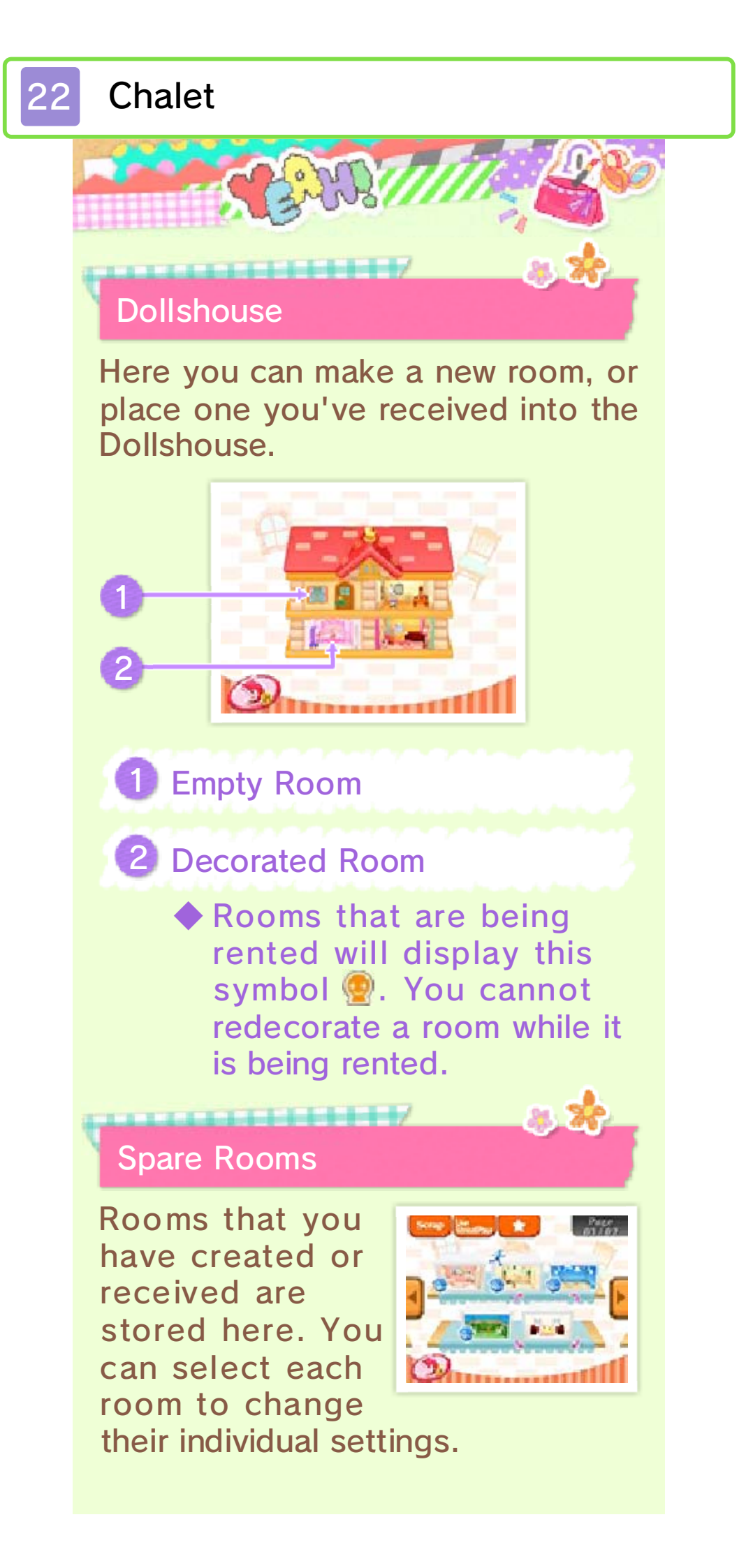

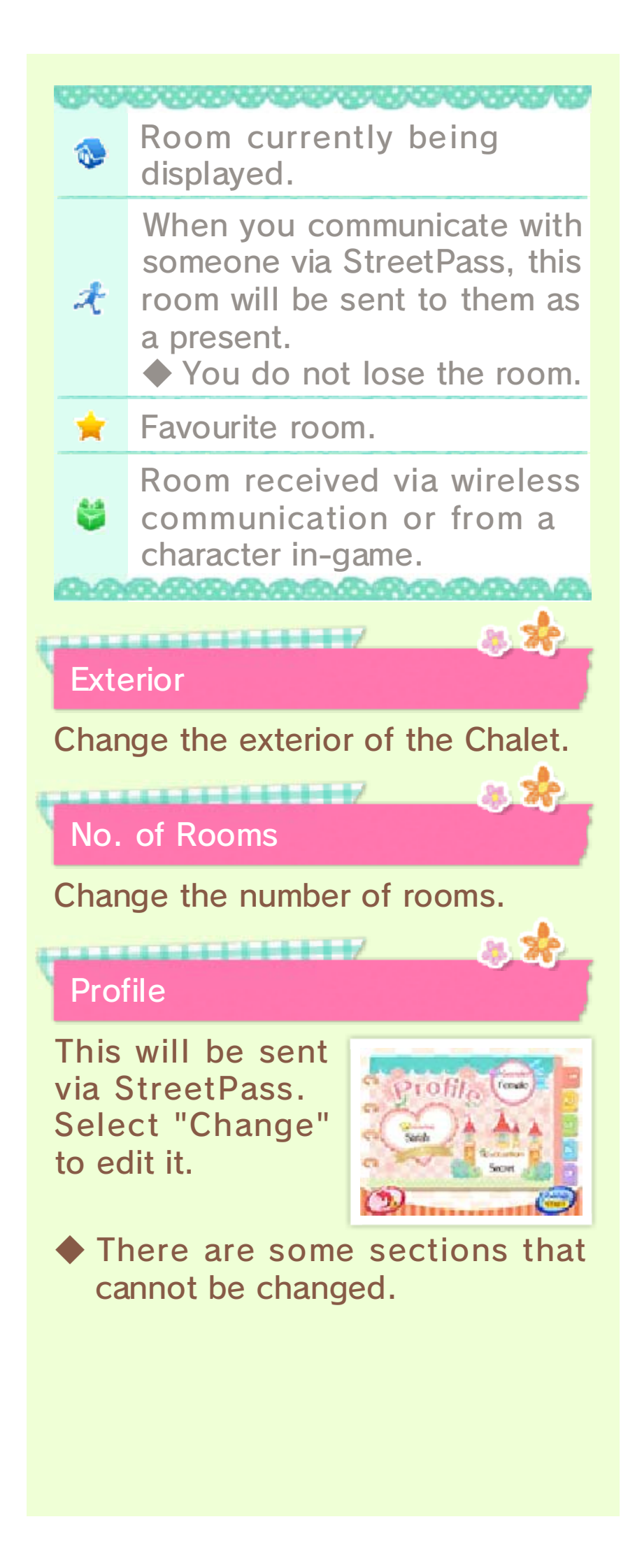

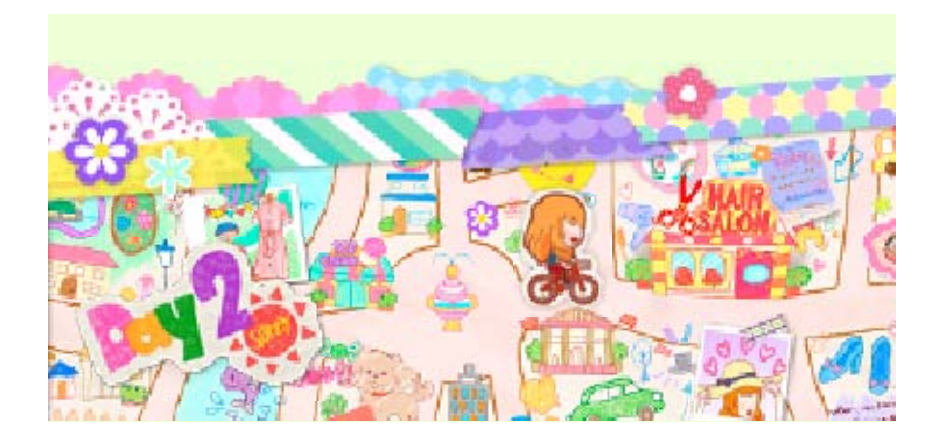

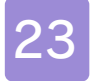

#### **Decorating Screen**

Place miniature furniture and accessories on the floor and walls.

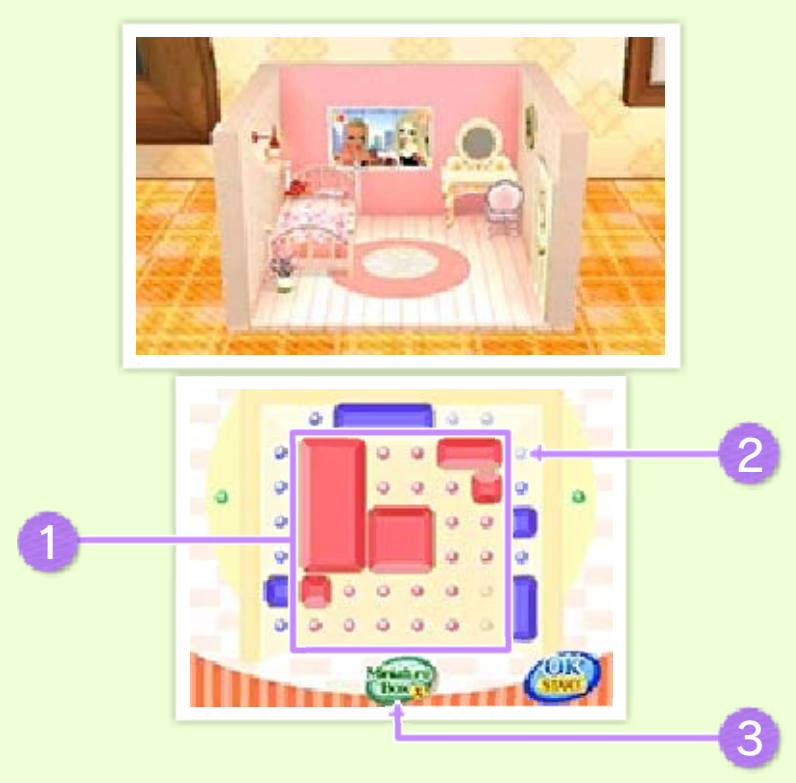

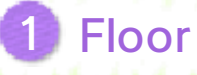

Place your various items on the • and • spots. Depending on the size of the

furniture, several spots may be used at once.

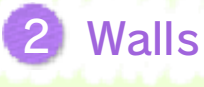

Furnish • spots with miniatures such as windows and lights.

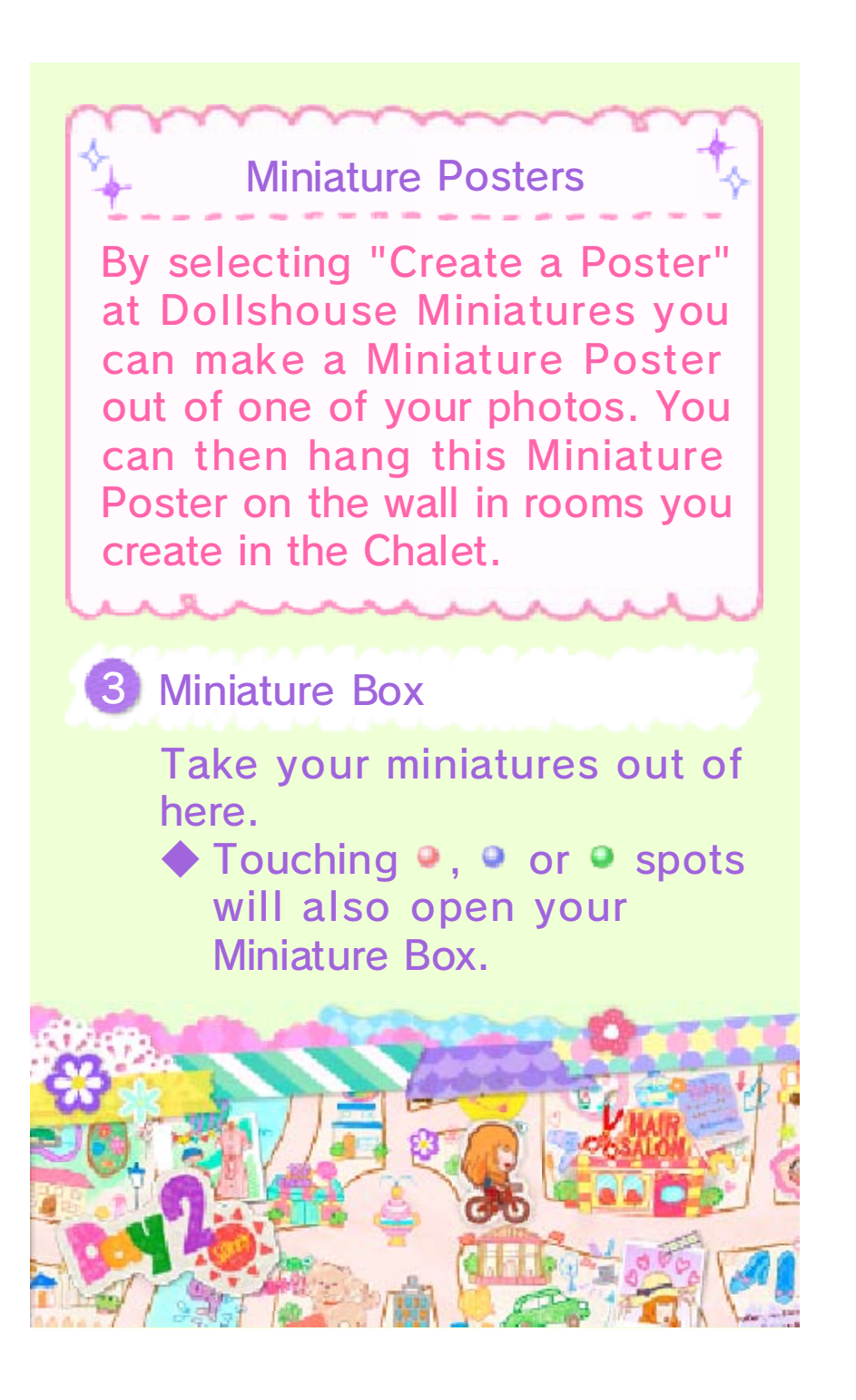

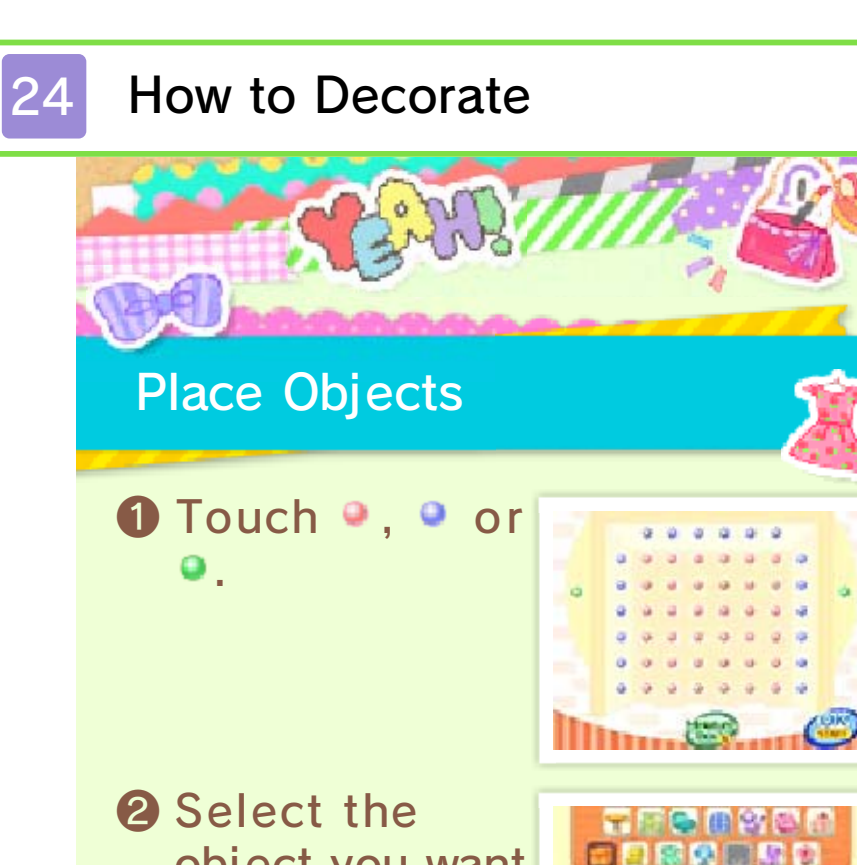

Select the object you want to place and touch "Ok".

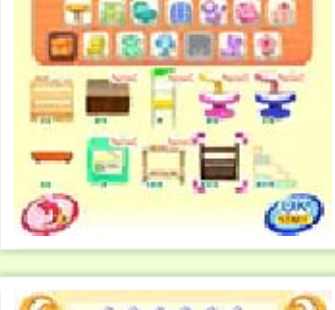

Slide the sore or slide the sore or to the position you like, then touch "Place".

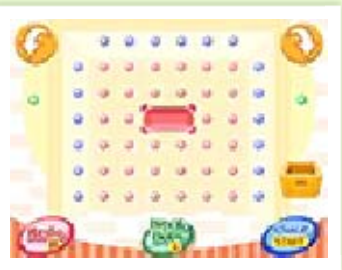

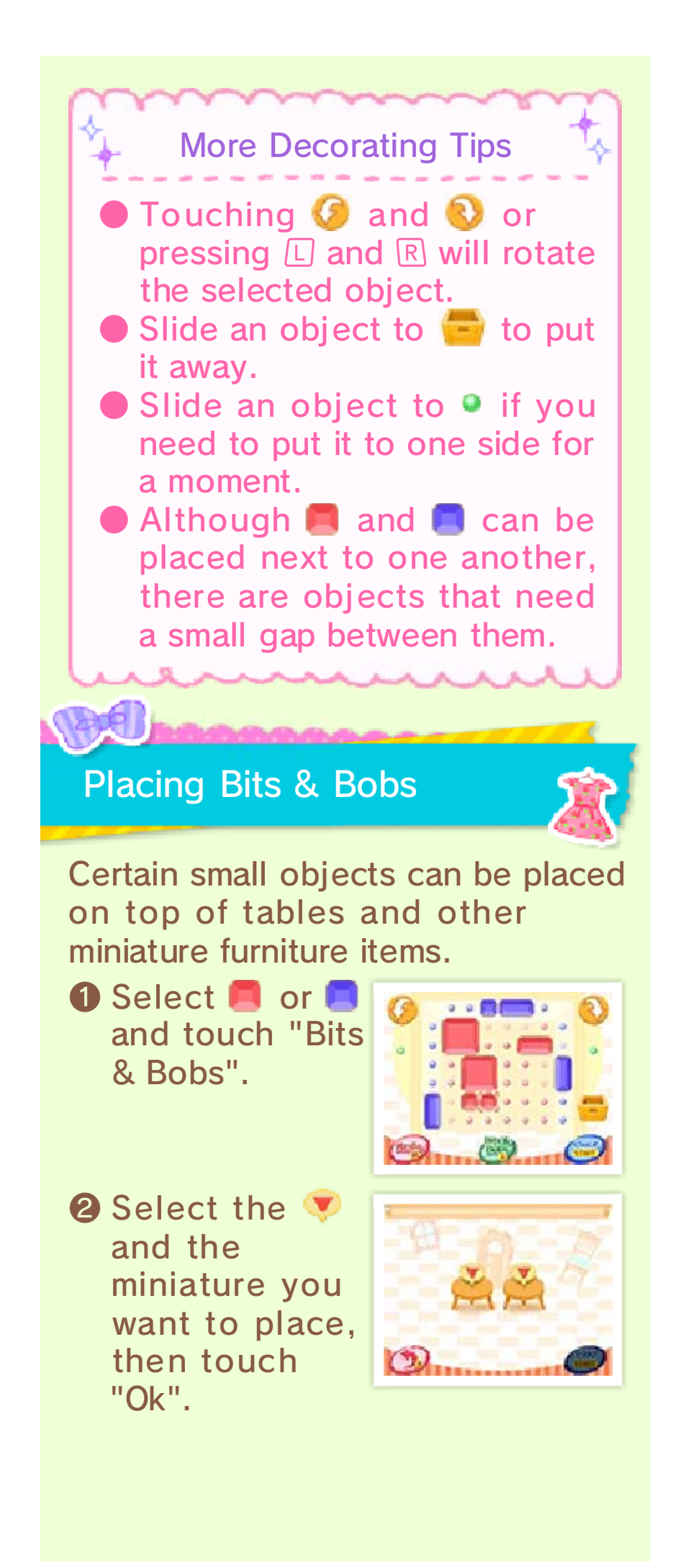

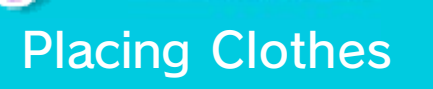

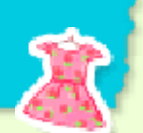

Clothes can be placed on miniatures such as busts and clothes racks. The directions are the same as for Placing Bits & Bobs.

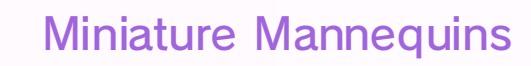

There are special mannequins that can be dressed with the clothes you own and the items you have designed. When used

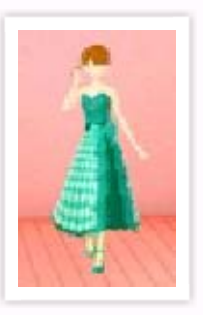

with wireless communication, clothes on these Miniature Mannequins can be bought by anyone.

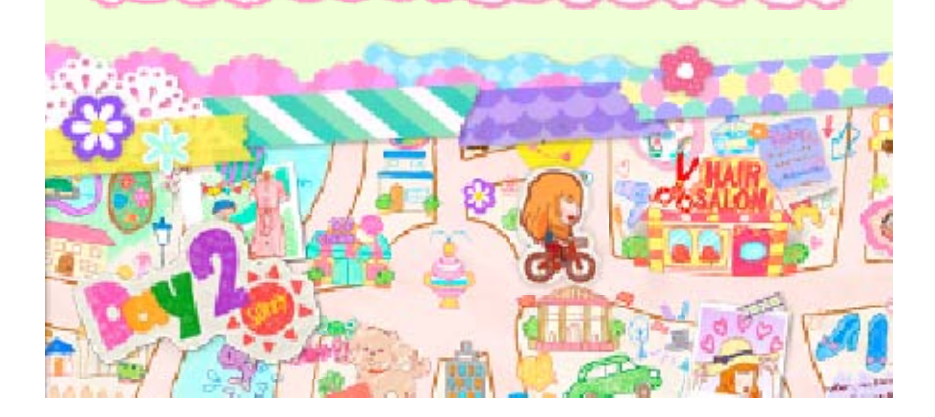

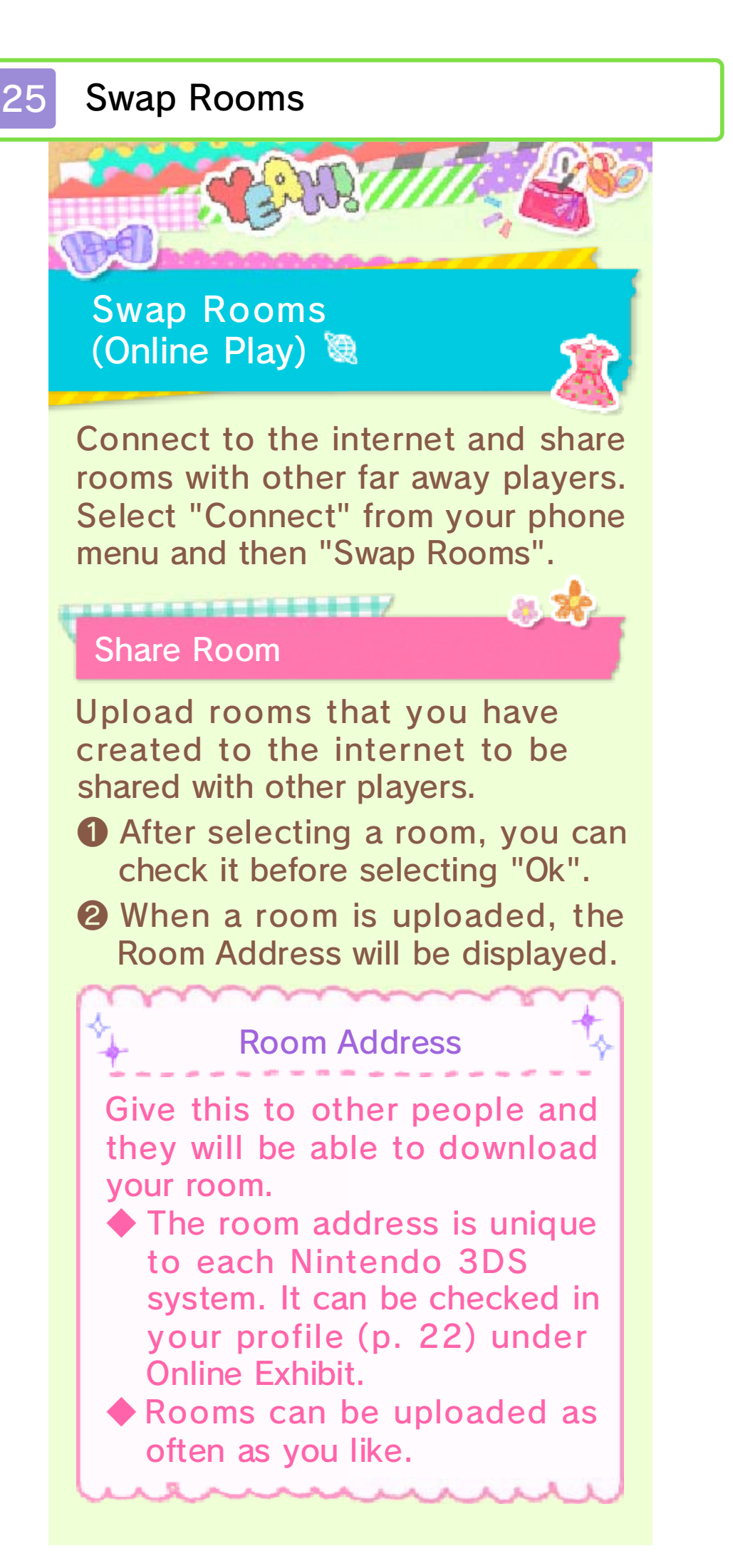

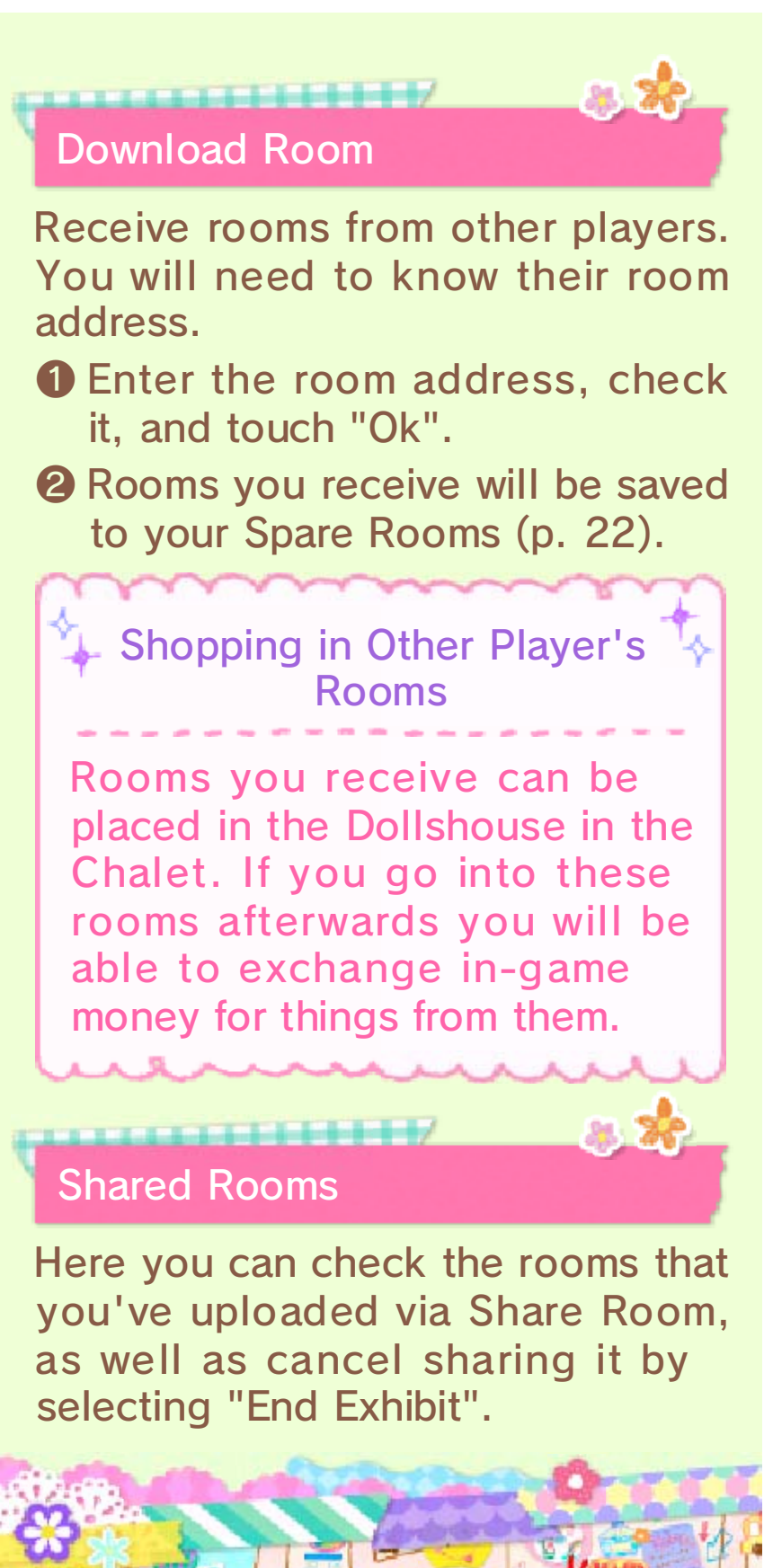

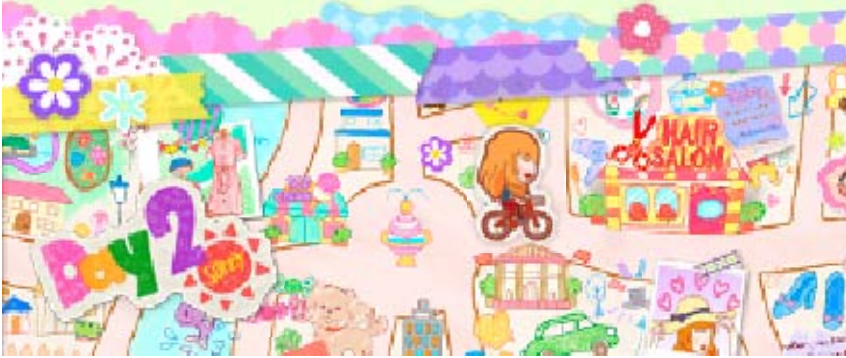

Go Out

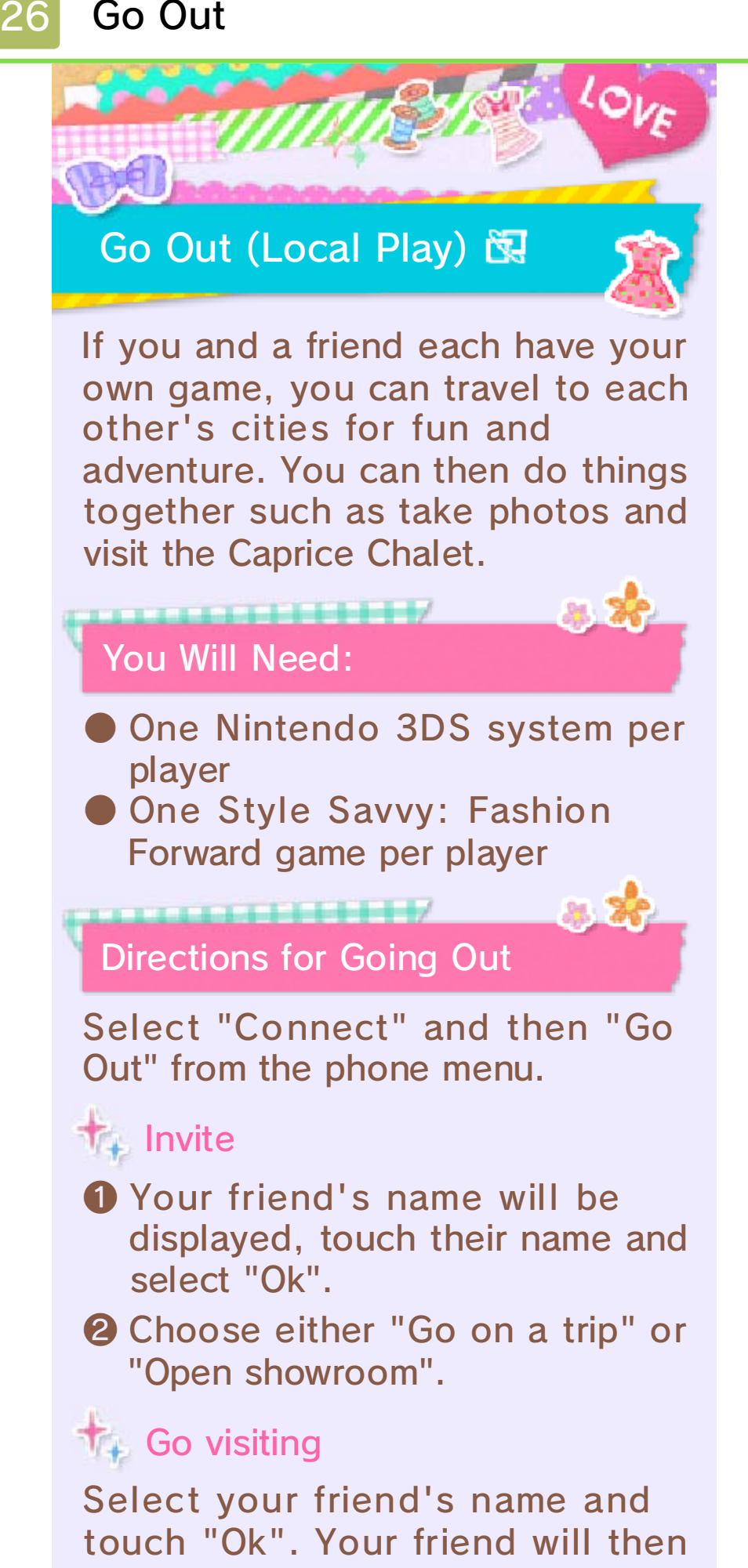

# choose where to go.Touch ( to refresh the list.

## Go On a Trip

Go on trips around the city with your friend's ingame

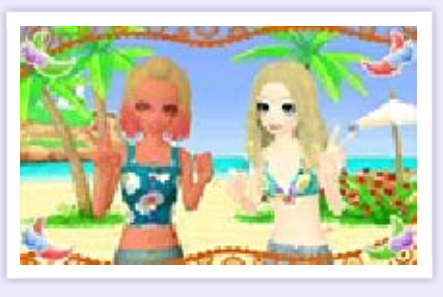

character and

take photos together.

- The host player will choose the location.
- Select whether you want to change your outfit to match the location or not.
- Occide on a pose and select "Ok".

## **Open Showroom**

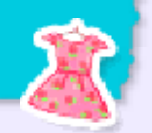

Items such as clothes, miniatures, hairstyles, and make-up sets can be acquired from the hosting player's Caprice Chalet in exchange for in-game money.
Items that get sold to another player won't be lost.

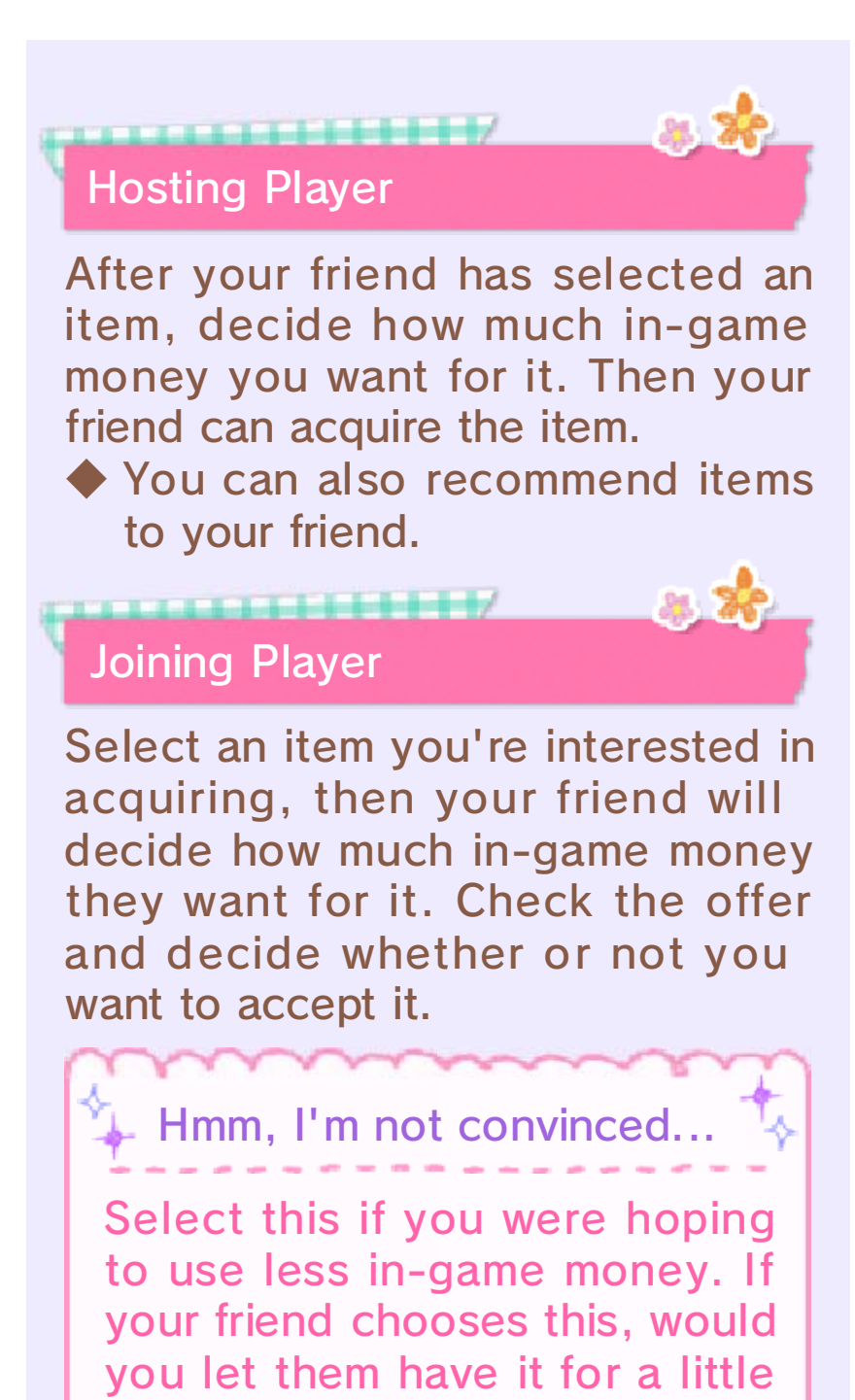

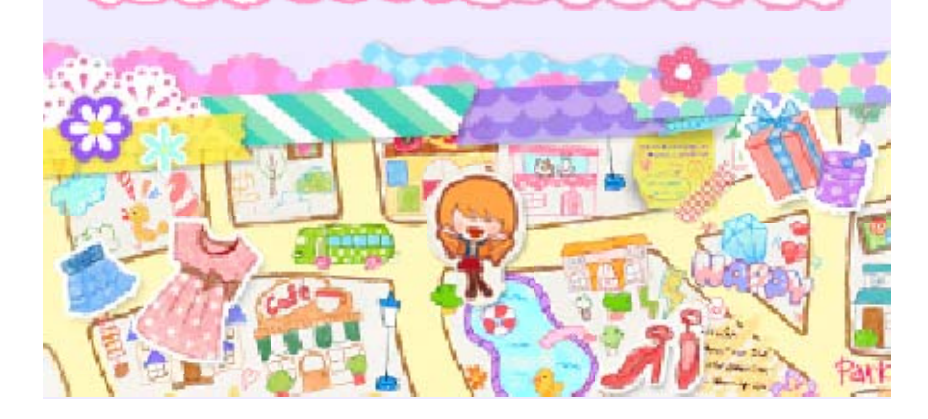

less?

Contests

27

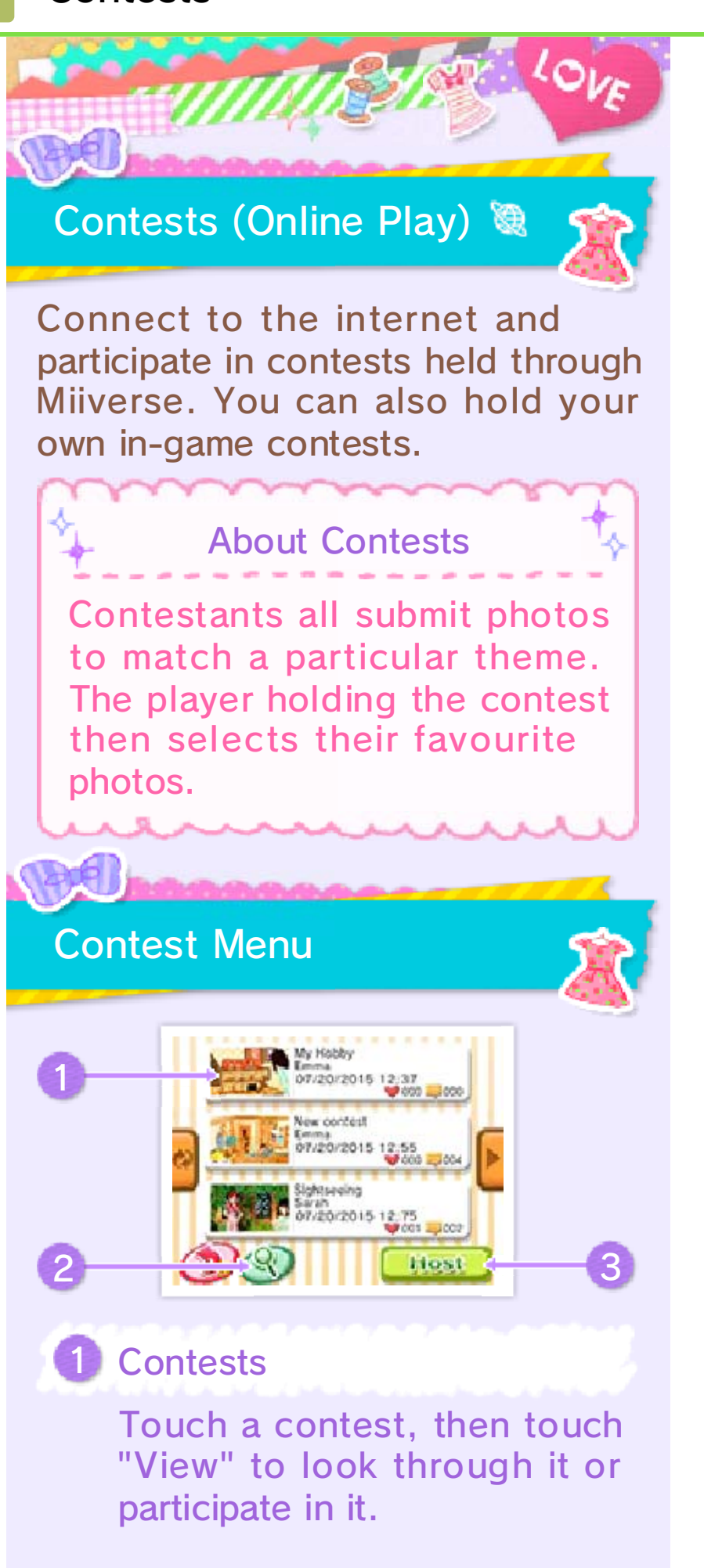

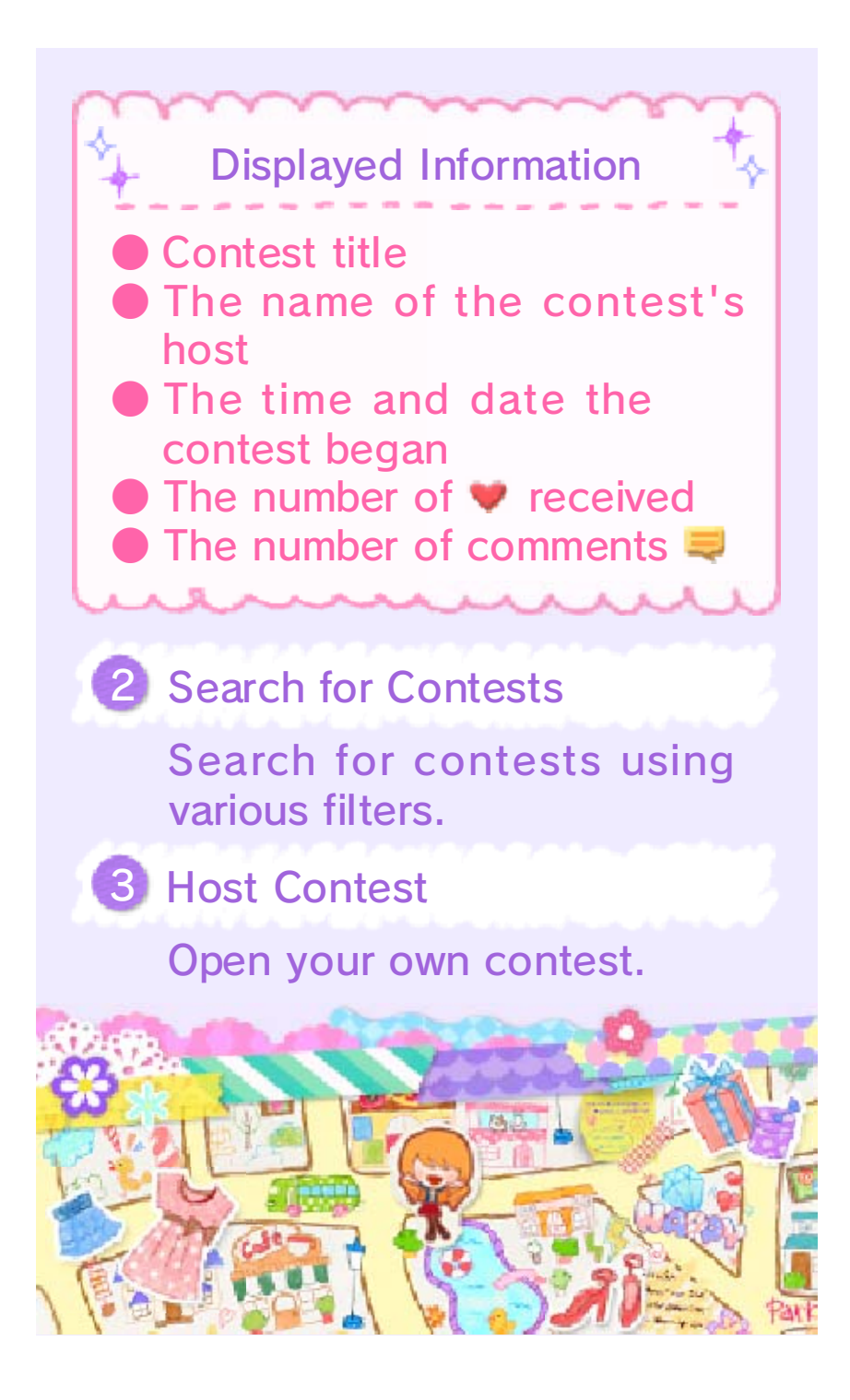

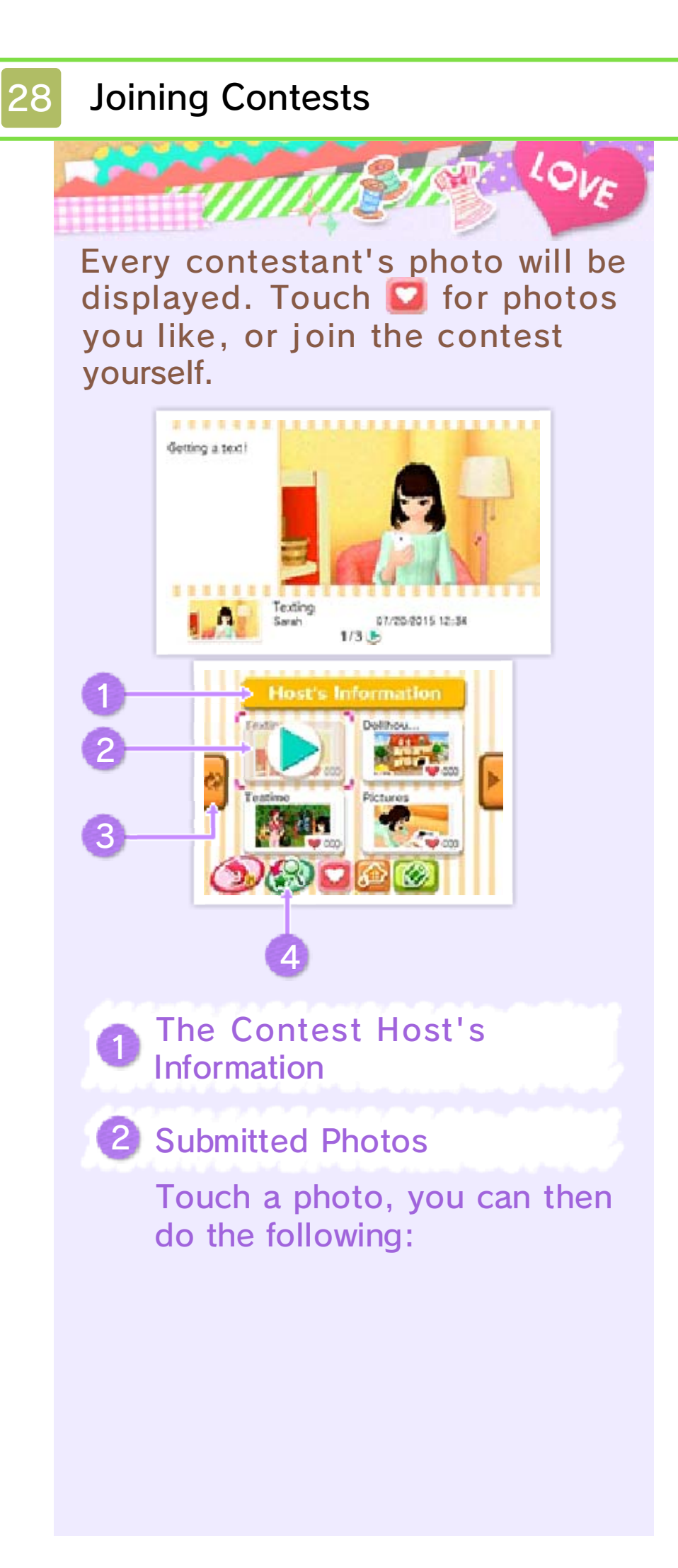

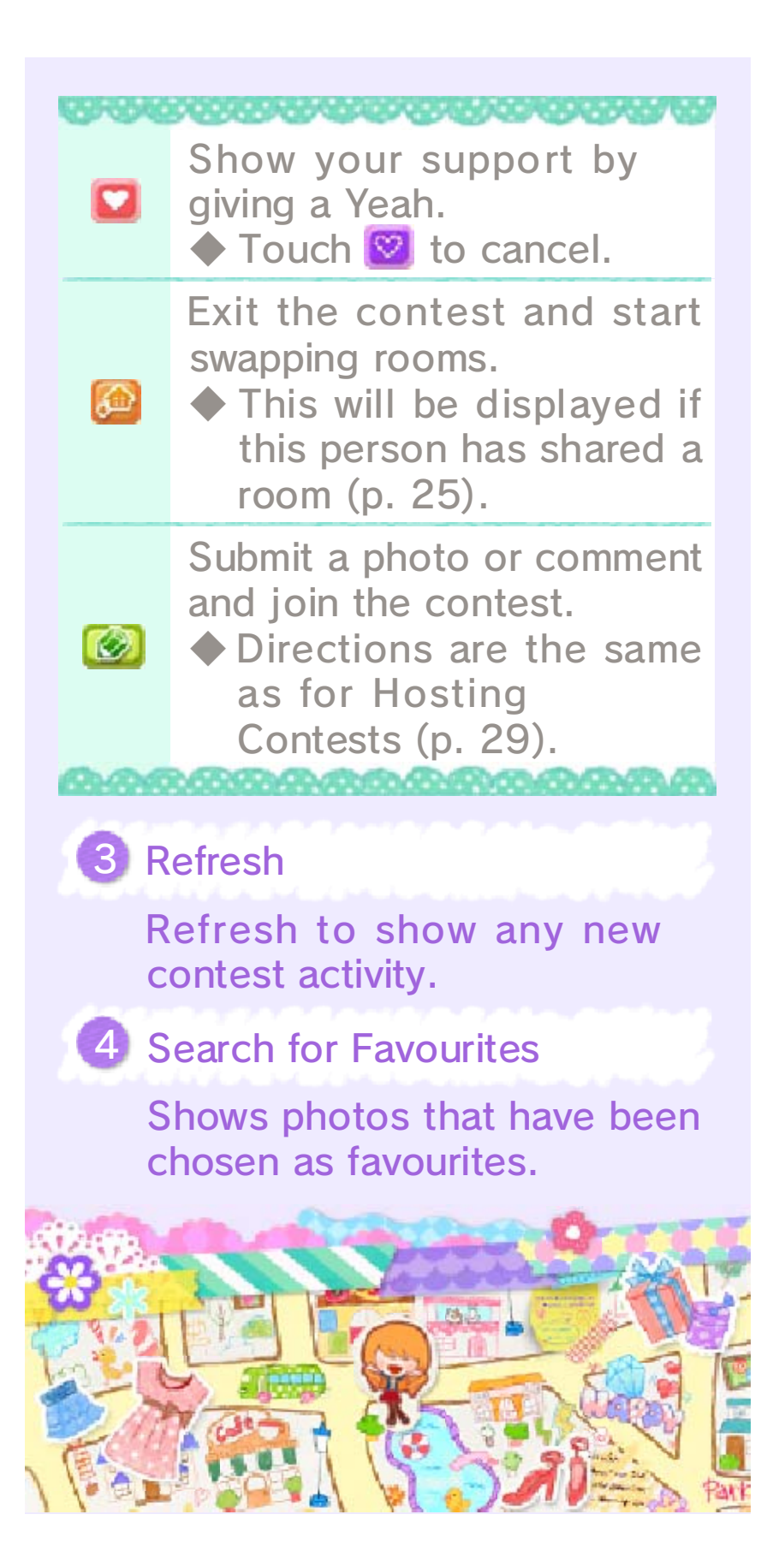

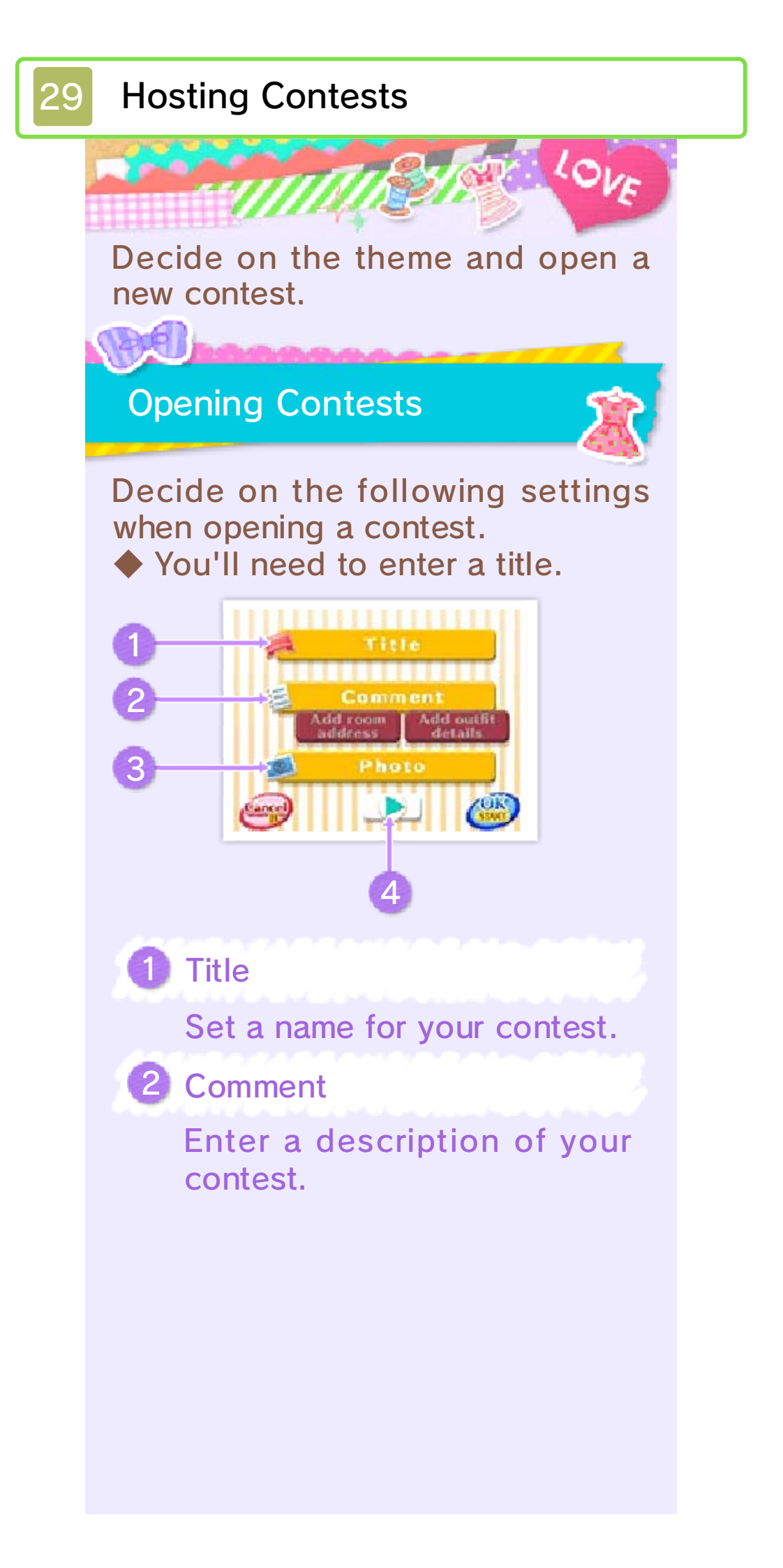

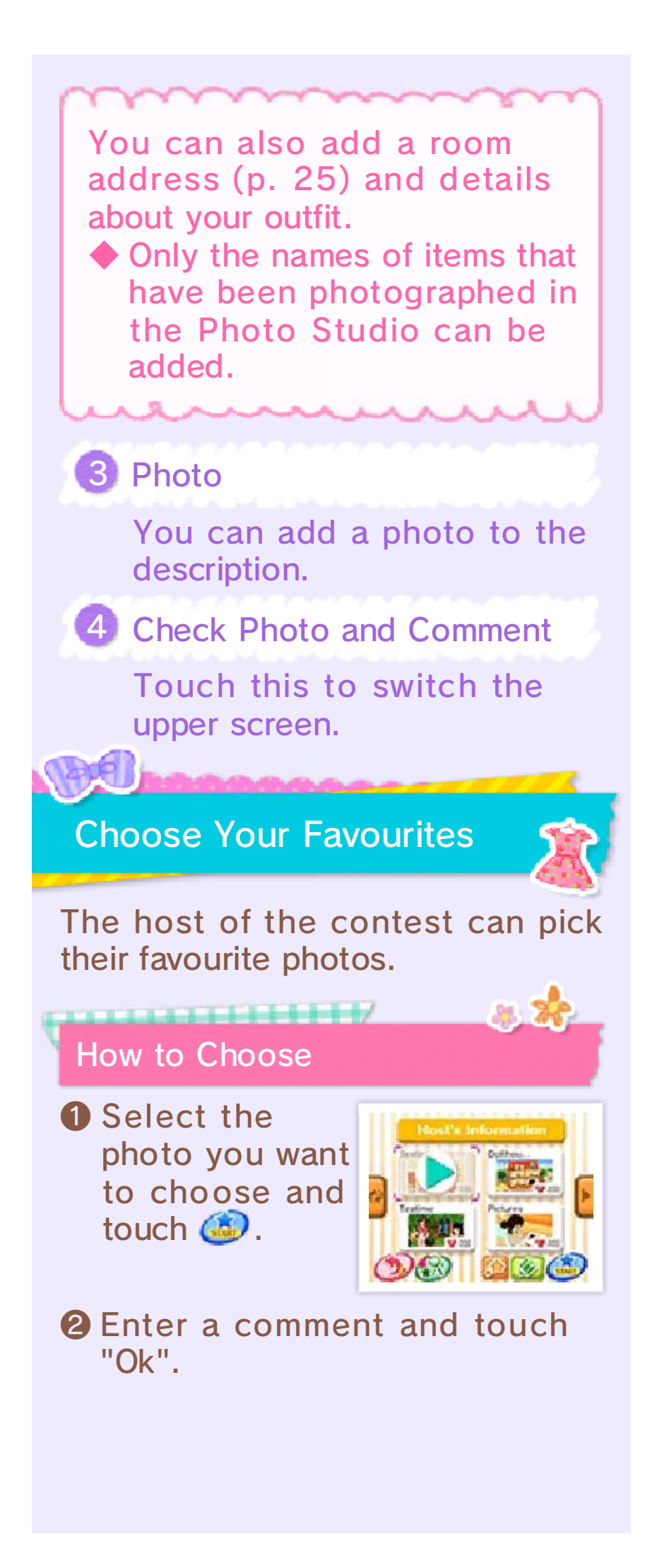

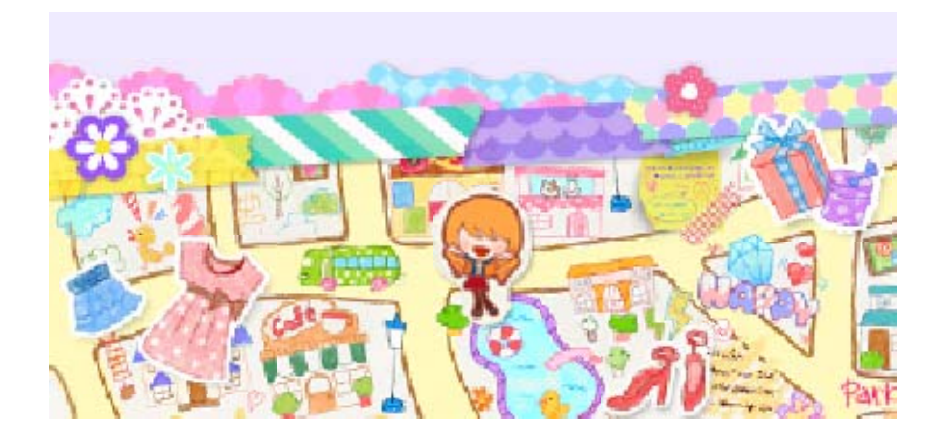
StreetPass

Interact with Nearby Players (StreetPass) (\*) If you pass by another player who has StreetPass registered for this software, the following will happen automatically: Your profile and the room you have set to share in Spare Rooms will be exchanged. Their in-game character will come to your shop as a customer. ..../ **Activating StreetPass** You can activate StreetPass once you have created a room. Go to the Chalet in Caprice Chalet, then select the room you want to share by selecting "Spare Rooms", then touch "Use StreetPass". To disable StreetPass, touch "Don't Use StreetPass".

**SpotPass** 

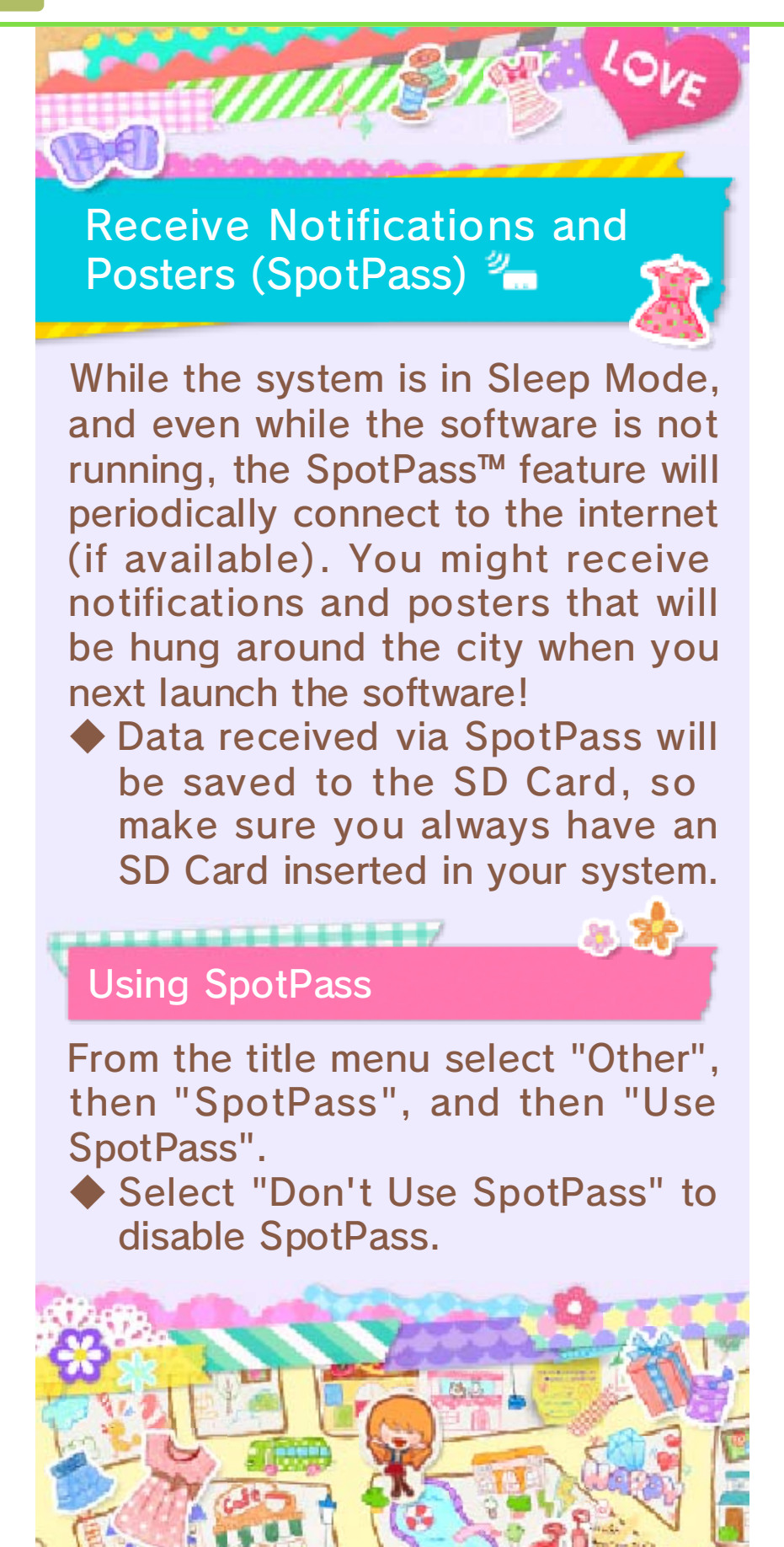

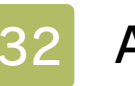

## Add-on Items

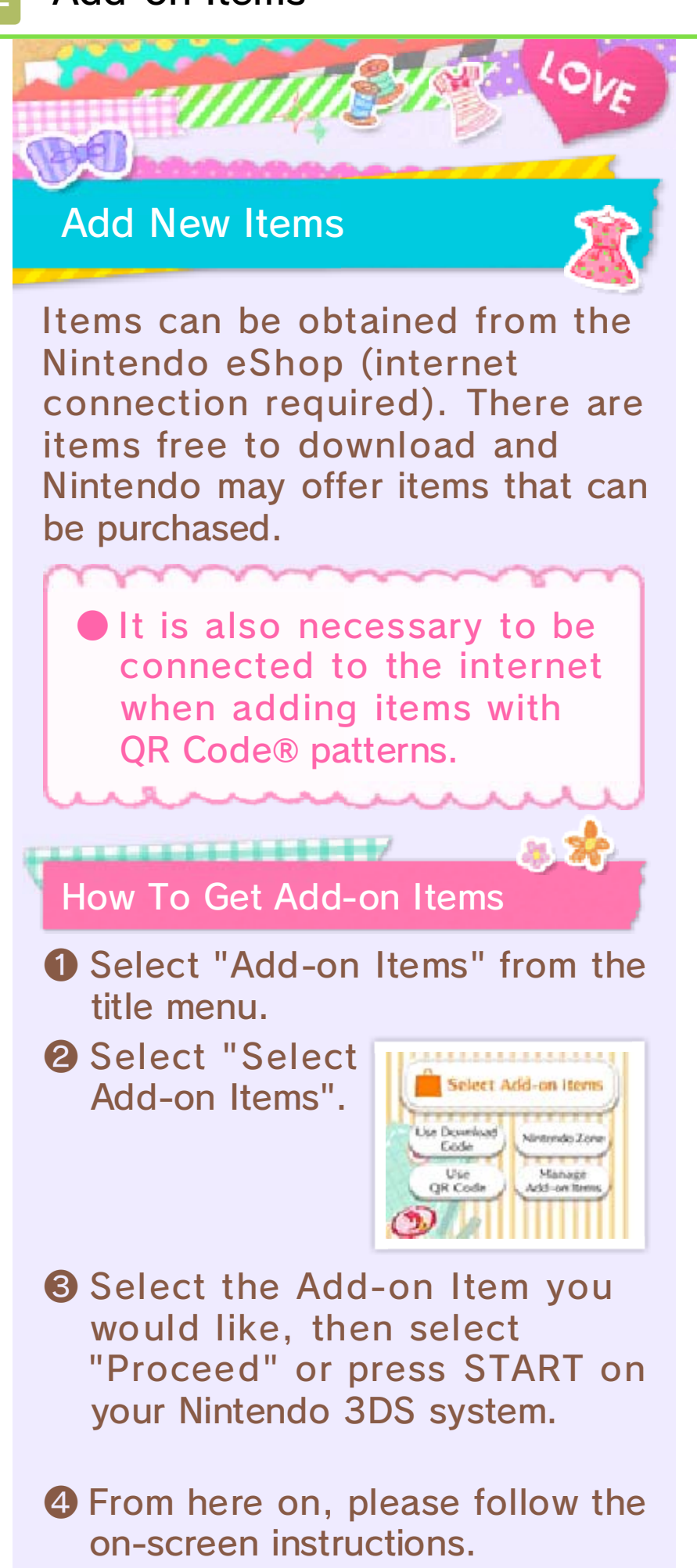

About Downloading/Purchasing Items

- You can view your past downloads/purchases in Nintendo eShop's Account Activity section.
- Purchased items are nonrefundable and may not be exchanged for other products or services.
- Once purchased, items can be redownloaded for free except as described below.
  - You cannot redownload software if you select the Delete Account option or if you erase your Nintendo Network ID.
  - You cannot redownload software if it is an item that has been temporarily or permanently discontinued.
- Purchased/downloaded items can be used on the Nintendo 3DS system used to purchase/ download them. Purchased/ downloaded items will be saved to the SD Card but if you insert the SD Card into another system they will not be available on that system.

## Adding Funds to Your Account

You must have sufficient funds in your Nintendo eShop account to cover the purchase price of the items. If you do not have enough funds in your account, select Add Funds when prompted to add funds to your account.

A Nintendo eShop Card or credit card is needed to add funds to your account.

- You can store your credit-card information, which lets you add funds to your account by simply entering the password you established when you first entered the credit-card information.
- You can delete the credit-card information at any time by accessing Settings / Other in Nintendo eShop.

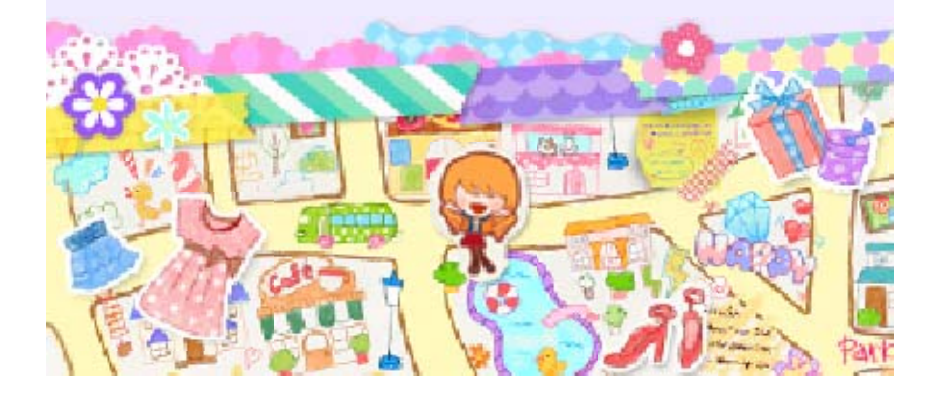

## Support Information

33

Nintendo Customer Service SUPPORT.NINTENDO.COM

> USA/Canada: 1-800-255-3700

Latin America/Caribbean: (001) 425-558-7078